# MGate 5217 Series User's Manual

Version 1.1, July 2021

www.moxa.com/product

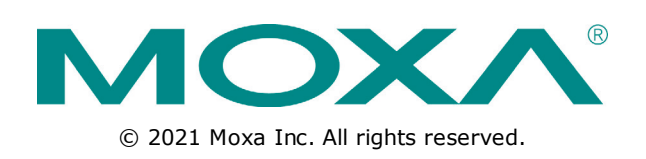

# **MGate 5217 Series User's Manual**

The software described in this manual is furnished under a license agreement and may be used only in accordance with the terms of that agreement.

#### **Copyright Notice**

© 2021 Moxa Inc. All rights reserved.

#### Trademarks

The MOXA logo is a registered trademark of Moxa Inc. All other trademarks or registered marks in this manual belong to their respective manufacturers.

#### Disclaimer

Information in this document is subject to change without notice and does not represent a commitment on the part of Moxa.

Moxa provides this document as is, without warranty of any kind, either expressed or implied, including, but not limited to, its particular purpose. Moxa reserves the right to make improvements and/or changes to this manual, or to the products and/or the programs described in this manual, at any time.

Information provided in this manual is intended to be accurate and reliable. However, Moxa assumes no responsibility for its use, or for any infringements on the rights of third parties that may result from its use.

This product might include unintentional technical or typographical errors. Changes are periodically made to the information herein to correct such errors, and these changes are incorporated into new editions of the publication.

#### **Technical Support Contact Information**

#### www.moxa.com/support

| <u>Moxa Am</u> | <u>nericas</u>       | <u>Moxa Ch</u> | <u>ina (Shanghai office)</u> |
|----------------|----------------------|----------------|------------------------------|
| Toll-free:     | 1-888-669-2872       | Toll-free:     | 800-820-5036                 |
| Tel:           | +1-714-528-6777      | Tel:           | +86-21-5258-9955             |
| Fax:           | +1-714-528-6778      | Fax:           | +86-21-5258-5505             |
| <u>Moxa Eu</u> | rope                 | <u>Moxa As</u> | ia-Pacific                   |
| Tel:           | +49-89-3 70 03 99-0  | Tel:           | +886-2-8919-1230             |
| Fax:           | +49-89-3 70 03 99-99 | Fax:           | +886-2-8919-1231             |
| Moxa Ind       | dia                  |                |                              |

Tel:

Fax:

+91-80-4172-9088

+91-80-4132-1045

#### **Table of Contents**

| 1. | Introduction                                          | . 1-1        |
|----|-------------------------------------------------------|--------------|
|    | Overview                                              | . 1-2        |
|    | Package Checklist                                     | . 1-2        |
|    | Product Features                                      | . 1-2        |
| 2. | Hardware                                              | . 2-1        |
|    | Power Input and Relay Output Pinouts                  | . 2-2        |
|    | LED Indicators                                        | . 2-2        |
|    | Panel Layouts                                         | . 2-3        |
|    | Dimensions                                            | . 2-4        |
|    | Pin Assignments                                       | . 2-4        |
|    | Mounting the Unit                                     | . 2-5        |
|    | Wall or Cabinet Mounting                              | . 2-5<br>5 5 |
|    | Pull-high Pull-low and Terminator for RS-485          | . 2-5<br>2-6 |
| _  |                                                       | . 2 0        |
| 3. | Getting Started                                       | .3-1         |
|    | Connecting the Power                                  | . 3-2        |
|    | Connecting to a Network                               | . 3-2        |
|    | Installing DSU Software                               | . J-Z<br>3-7 |
|    | Logging in to the Web Console                         | . J Z<br>3-3 |
|    | Web Concele Configuration and Troublesheeting         |              |
| 4. |                                                       | . 4-1        |
|    | Uverview                                              | . 4-2        |
|    | Dasic Settings                                        | . 4-Z        |
|    | Serial Settings                                       | . 4-3<br>4-3 |
|    | Protocol Settings                                     | . 4-4        |
|    | Protocol Settings—Protocol Conversion                 | . 4-4        |
|    | Protocol Settings—Configure MGate's Role 1 and Role 2 | . 4-5        |
|    | Protocol Settings—I/O Data Mapping                    | 4-16         |
|    | System Management                                     | 4-17         |
|    | System Management—Accessible IP List                  | 4-17         |
|    | System Management—System Log Settings                 | 4-18         |
|    | System Management—Auto Warning Settings               | 4-19         |
|    | System Management—Email Alert                         | 4-19         |
|    | System Management_SNMP Trap                           | 4-20<br>4-20 |
|    | System Management – I I DP Settings                   | 4-21         |
|    | System Management—Certificate                         | 4-22         |
|    | System Management—Misc. Settings                      | 4-23         |
|    | System Management—Maintenance                         | 4-25         |
|    | System Monitoring (Troubleshooting)                   | 4-27         |
| 5. | Configuration (Text Mode Console)                     | . 5-1        |
| 6. | Network Management Tool (MXstudio)                    | . 6-1        |
|    | MXview.                                               | . 6-2        |
|    | MXconfig                                              | . 6-2        |
| 7. | Modbus Configuration Import/Export                    | . 7-1        |
| Α. | SNMP Agents with MIB II and RS-232-Like Groups        | . A-1        |
|    | RFC1213 MIB-II Supported SNMP Variable                | . A-2        |
|    | RFC1317 RS-232-Like Groups                            | . A-3        |
| R  | Status Monitoring                                     | R_1          |
| υ. | Status Fromtoning                                     | . 0-1        |

Welcome to the MGate 5217 line of Modbus-to-BACnet/IP gateways. All models feature easy protocol conversion between Modbus RTU/ASCII, Modbus TCP, and BACnet/IP protocols. This chapter is an introduction to the MGate 5217.

The following topics are covered in this chapter:

- Overview
- Package Checklist
- Product Features

# **Overview**

The MGate 5217 is an industrial Ethernet gateway for Modbus RTU/ASCII/TCP and BACnet/IP protocol conversions. All models are DIN-rail mountable and comes with built-in serial isolation. The rugged design is suitable for industrial applications such as critical power and HVAC systems.

# **Package Checklist**

All models of the MGate 5217 Series are shipped with the following items:

#### **Standard Accessories:**

- 1 MGate 5217 gateway
- Quick installation guide (printed)
- Warranty card

Please notify your sales representative if any of the above items are missing or damaged.

#### **Optional Accessories (can be purchased separately)**

- DK-35A: DIN-rail mounting kit (35 mm)
- Mini DB9F-to-TB Adaptor: DB9 female to terminal block adapter
- DR-4524: 45W/2A DIN-rail 24 VDC power supply with universal 85 to 264 VAC input
- DR-75-24: 75W/3.2A DIN-rail 24 VDC power supply with universal 85 to 264 VAC input
- DR-120-24: 120W/5A DIN-rail 24 VDC power supply with 88 to 132 VAC/176 to 264 VAC input by switch

# **Product Features**

- Supports Modbus RTU/ASCII/TCP master/client
- Supports BACnet/IP server
- Connects up to 62 Modbus RTU/ASCII slaves
- Connects up to 32 Modbus TCP servers
- 600 points and 1200 points models available
- Embedded traffic monitoring and diagnostic information for easy troubleshooting
- Supports COV to provide fast data communication
- Virtual nodes designed to make each Modbus device to be seen as a separate BACnet/IP device
- Configures Modbus commands quickly by editing an Excel spreadsheet
- Built-in Ethernet cascading for easy wiring
- -40 to 75°C wide operating temperature
- Serial port with 2 kV isolation protection
- Supports redundant dual AC or DC power inputs
- Supports 5-year warranty
- Supports security features based on IEC 62443-4-2

The following topics are covered in this chapter:

- Power Input and Relay Output Pinouts
- LED Indicators
- Panel Layouts
- Dimensions
- Pin Assignments
- Mounting the Unit
  - > Wall or Cabinet Mounting
- Reset Button
- D Pull-high, Pull-low, and Terminator for RS-485

# **Power Input and Relay Output Pinouts**

| -<br>-<br>- | V2+L | V2-N | Г | t<br>T | ۲۴۲ | N-17 |
|-------------|------|------|---|--------|-----|------|
| 0           | 0    | 0    | 0 | 0      | 0   | 0    |

| <i>h</i> | V2+L        | V2-N        | <b>⊢ 1</b>   | <b>)</b>     | V1+L        | V1-N        |
|----------|-------------|-------------|--------------|--------------|-------------|-------------|
| Shielded | AC/DC Power | AC/DC Power | Relay Output | Relay Output | AC/DC Power | AC/DC Power |
| Ground   | Input 2     | Input 2     | Relay Output | Relay Output | Input 1     | Input 1     |

# **LED Indicators**

| Name     | Color | Function                                                                   |
|----------|-------|----------------------------------------------------------------------------|
| PWR1     | Red   | Power is being supplied to the power input                                 |
| PWR2     | Red   | Power is being supplied to the power input                                 |
| RDY      | Red   | Steady: Power is on and the unit is booting up                             |
|          |       | Blinking: IP conflict, DHCP or BOOTP server did not respond properly, or a |
|          |       | relay output occurred                                                      |
|          | Green | Steady: Power is on and the unit is functioning normally                   |
|          |       | Blinking: Unit is responding to locate function                            |
|          | Off   | Power is off or power error condition exists                               |
| Ethernet | Amber | 10 Mbps Ethernet connection                                                |
|          | Green | 100 Mbps Ethernet connection                                               |
|          | Off   | Ethernet cable is disconnected or has a short                              |
| P1, P2   | Amber | Serial port is receiving data                                              |
|          | Green | Serial port is transmitting data                                           |
|          | Off   | Serial port is not transmitting or receiving data                          |

# **Panel Layouts**

The MGate 5217 has two RJ45 Ethernet ports and two DB9 serial ports for connecting to devices.

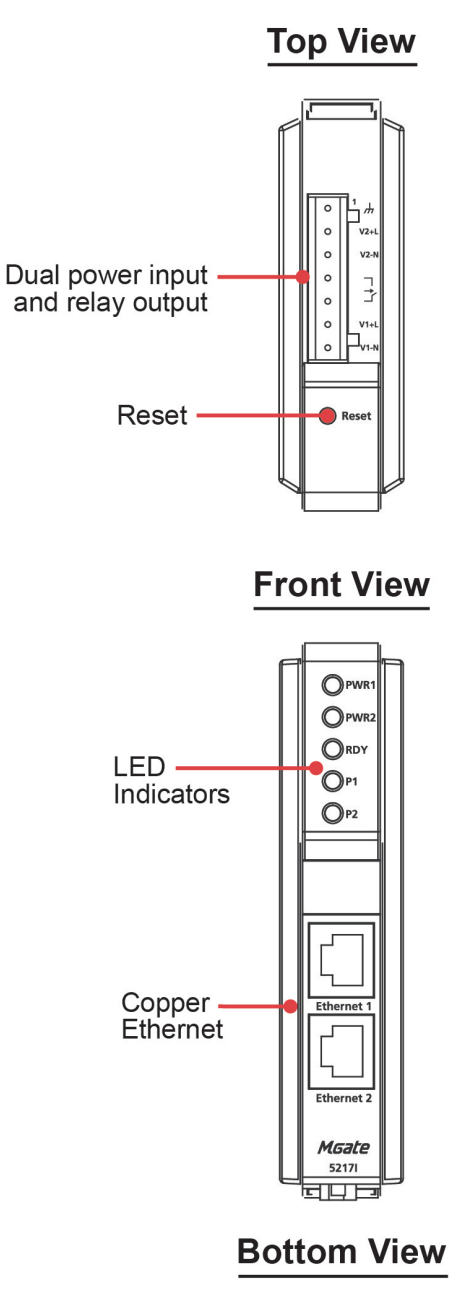

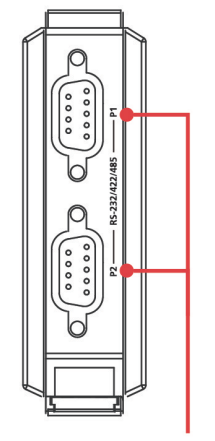

RS-232/422/485

# Dimensions

Unit: mm (inch)

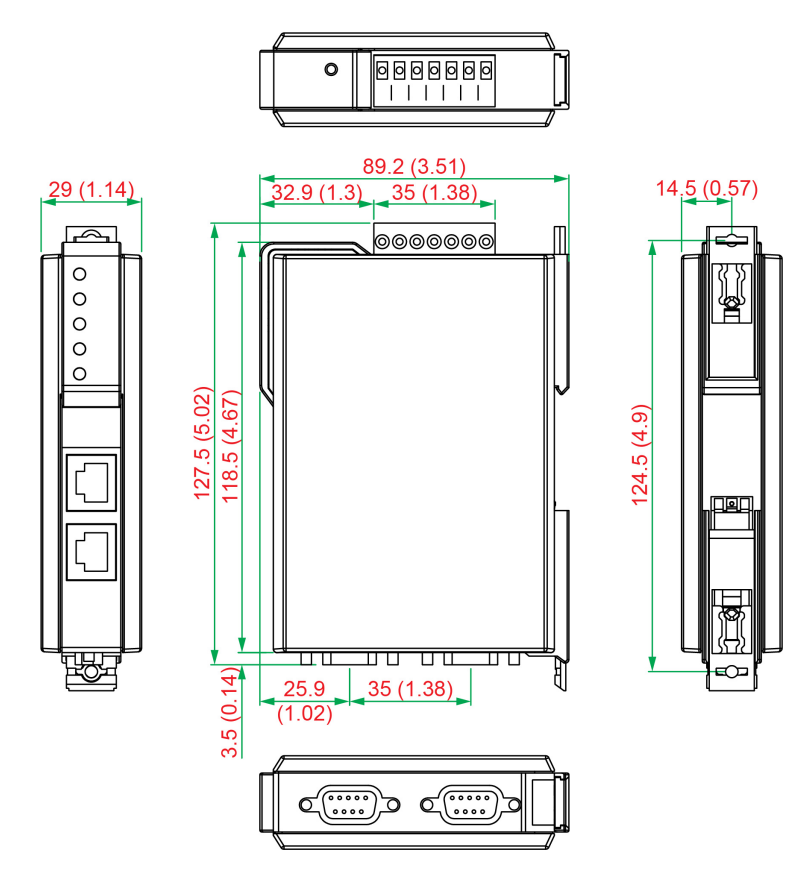

# **Pin Assignments**

#### Serial Port (DB9 Male)

| Pin | RS-232 | RS-422/RS-485 | RS-485 (2W) |
|-----|--------|---------------|-------------|
|     |        | (4W)          |             |
| 1   | DCD    | TxD-          | -           |
| 2   | RXD    | TxD+          | -           |
| 3   | TXD    | RxD+          | Data+       |
| 4   | DTR    | RxD-          | Data-       |
| 5*  | GND    | GND           | GND         |
| 6   | DSR    | -             | -           |
| 7   | RTS    | -             | -           |
| 8   | CTS    | _             | _           |
| 9   | -      | -             | -           |

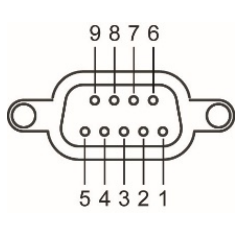

\*Signal ground

#### Ethernet Port (RJ45)

| Pin | Signal |
|-----|--------|
| 1   | Tx+    |
| 2   | Tx-    |
| 3   | Rx+    |
| 6   | Rx-    |

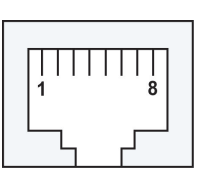

# **Mounting the Unit**

- STEP 1: After removing the MGate 5217 from the box, connect the MGate 5217 to a network. Use a standard straight-through Ethernet cable to connect the unit to a hub or switch. When setting up or testing the MGate 5217, you might find it convenient to connect directly to your computer's Ethernet port. In this case, use a crossover Ethernet cable.
- STEP 2: Connect the serial port(s) of the MGate 5217 to a serial device.
- STEP 3: The MGate 5217 is designed to be attached to a DIN rail or mounted on a wall. The two sliders on the MGate 5217 rear panel serve a dual purpose. For wall mounting, both sliders should be extended. For DIN-rail mounting, start with one slider pushed in, and the other slider extended. After attaching the MGate 5217 on the DIN rail, push the extended slider in to lock the device server to the rail. The two placement options are illustrated in the accompanying figures.
- STEP 4: Connect the 12 to 48 VDC or 24 VAC power source to terminal block power input.

# Wall or Cabinet Mounting

Mounting the MGate 5217 Series on to a wall requires two screws. The heads of the screws should be 5 to 7 mm in diameter, the shafts should be 3 to 4 mm in diameter, and the length of the screws should be more than 10.5 mm.

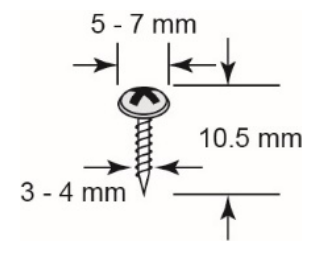

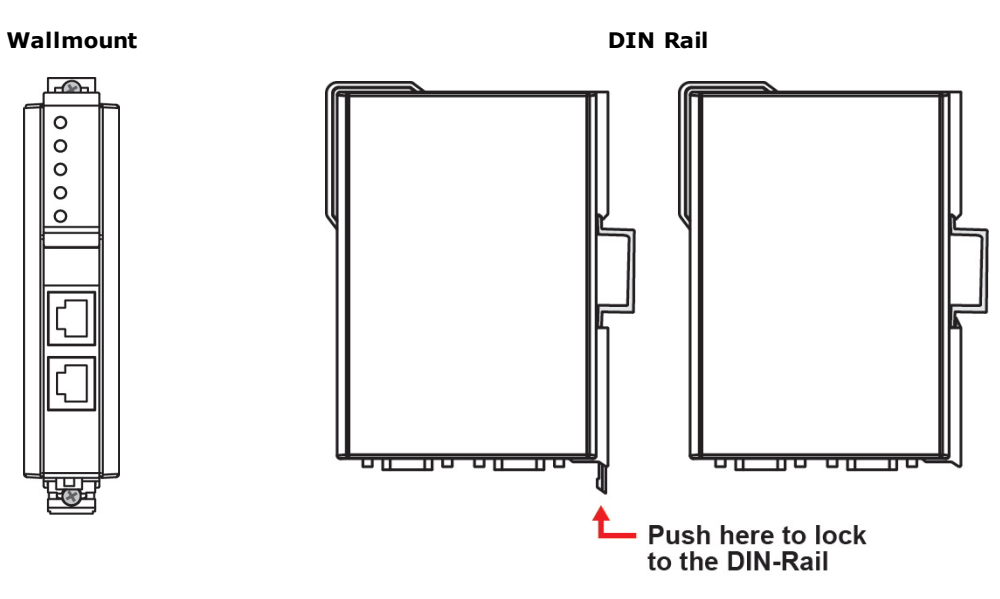

# **Reset Button**

Press the Reset button continuously for 5 sec to load factory defaults:

The reset button is used to load factory defaults. Use a pointed object such as a straightened paper clip to hold the reset button down for five seconds. Release the reset button when the Ready LED stops blinking.

# Pull-high, Pull-low, and Terminator for RS-485

Remove the MGate 5217's top cover where you will find the DIP switches to adjust each serial port's pullhigh resistor, pull-low resistor, and terminator. Serial port1/port2 can be adjusted by SW1/SW2, respectively.

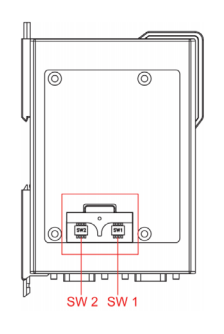

| c.w | 1                  | 2                 | 3          | 4        |
|-----|--------------------|-------------------|------------|----------|
| 510 | Pull-high resistor | Pull-low resistor | Terminator | Reserved |
| ON  | 1 kΩ               | 1 kΩ              | 120 Ω      | Reserved |
| OFF | 150 kΩ*            | 150 kΩ*           | -*         | Reserved |

\*Default

3

# **Getting Started**

The following topics are covered in this chapter:

- Connecting the Power
- Connecting Serial Devices
- **Connecting to a Network**
- □ Installing DSU Software
- Logging in to the Web Console

# **Connecting the Power**

The unit can be powered by connecting a power source to the terminal block:

- 1. Loosen or remove the screws on the terminal block.
- 2. Turn off the power source and then connect a 12–48 VDC or 24 VAC power line to the terminal block.
- 3. Tighten the connections, using the screws on the terminal block.
- 4. Turn on the power source.

Note that the unit does not have an on/off switch. It automatically turns on when it receives power. The PWR LED on the top panel will glow to indicate that the unit is receiving power. For power terminal block pin assignments, refer to the **Power Input and Relay Output Pinout** section in *chapter 2*.

# **Connecting Serial Devices**

The MGate 5217 supports connecting to Modbus serial devices. Before connecting or removing the serial connection, first make sure the power is turned off. For the serial port pin assignments, see the *Pin Assignments* section in *chapter 2*.

# **Connecting to a Network**

Connect one end of the Ethernet cable to the MGate's 10/100M Ethernet port and the other end of the cable to the Ethernet network. The MGate will indicate a valid connection to the Ethernet in the following ways:

- The Ethernet LED maintains a solid green color when connected to a 100 Mbps Ethernet network.
- The Ethernet LED maintains a solid orange color when connected to a 10 Mbps Ethernet network.
- The Ethernet LED will flash when Ethernet packets are being transmitted or received.

# Installing DSU Software

If you do not know the MGate gateway's IP address when setting it up for the first time (default IP is *192.168.127.254*); use an Ethernet cable to connect the host PC and MGate gateway directly. If you connect the gateway and host PC through the same Ethernet switch, make sure there is no router between them. You can then use Device Search Utility to detect the MGate gateways on your network.

The following instructions explain how to install the Device Search Utility (**DSU**), a utility to search for MGate 5217 units on a network.

 Download **DSU** from Moxa's website. Locate and run the following setup program to begin the installation process:

dsu\_setup\_[Version]\_Build\_[DateTime].exe

The latest version might be named **dsu\_setup\_Ver2.0\_Build\_xxxxxxx.exe**, for example:

- 2. You will be greeted by the Welcome window. Click Next to continue.
- When the Select Destination Location window appears, click Next to continue. You may change the destination directory by first clicking on Browse....
- When the Select Additional Tasks window appears, click Next to continue. You may select Create a desktop icon if you would like a shortcut to the DSU on your desktop.
- 5. Click **Install** to start copying the software files.
- 6. A progress bar will appear. The procedure should take only a few seconds to complete.
- A message will indicate that the DSU is successfully installed. You may choose to run it immediately by selecting Launch DSU.
- 8. You may also open the DSU through **Start → Programs → MOXA → DSU**.

The DSU window should appear as shown below.

| D        | su                |                 |           |                |        |                 |         |             |        |               |        |                  | × |
|----------|-------------------|-----------------|-----------|----------------|--------|-----------------|---------|-------------|--------|---------------|--------|------------------|---|
| <u> </u> | F <u>u</u> nction | ⊻iew <u>H</u> e | lp        |                |        |                 |         |             |        |               |        |                  |   |
|          | 🙇  <br>Exit   S   | Search          | Search IP | <br>Locate     | Con    | sole Assian IP  | Un-Lock | Import      | Export | upgrade -     |        |                  |   |
| No       | A Mode            | -               | L         | <br>AN1 MAC Ad | Idress | LAN1 IP Address | LAN     | 12 MAC Addr | ess LA | N2 IP Address | Status | Firmware Version |   |
|          |                   |                 |           |                |        |                 |         |             |        |               |        |                  |   |
|          |                   |                 |           |                |        |                 |         |             |        |               |        |                  |   |

Click **Search** and a new Search window will pop up.

| 🔎 DSU                     |                                  |                      |                     |                  |                      |        | - 0                   | $\times$ |
|---------------------------|----------------------------------|----------------------|---------------------|------------------|----------------------|--------|-----------------------|----------|
| <u>F</u> ile F <u>u</u> n | nction <u>V</u> iew <u>H</u> elp |                      |                     |                  |                      |        |                       |          |
| <u>E</u> xit              | <u> </u>                         | ≝ ⊑<br>IP Locate Con | sole Assign IP Un-L | ock Import Exp   | ort U <u>p</u> grade |        |                       |          |
| No 🛆                      | Model                            | LAN1 MAC Address     | LAN1 IP Address     | LAN2 MAC Address | LAN2 IP Address      | Status | Firmware Version      |          |
| <mark></mark> 1           | MGate 52171-1200-T               | 00:90:E8:88:92:9F    | 192.168.127.254     |                  |                      |        | Ver1.0 Build 20092418 |          |
|                           |                                  |                      |                     |                  |                      |        |                       |          |
|                           |                                  |                      |                     |                  |                      |        |                       |          |
|                           |                                  |                      |                     |                  |                      |        |                       |          |
|                           |                                  |                      |                     |                  |                      |        |                       |          |

# Logging in to the Web Console

Use the Web console to configure the MGate through Ethernet or verify the MGate's status. Use a web browser, such as Microsoft Internet Explorer or Google Chrome to connect to the MGate, using the HTTP/HTTPS protocol.

When the MGate gateway appears on the DSU device list, select the gateway and use the right-click the mouse button to open a web console to configure the gateway.

| D:       | su           |                             |        |                           |              |                       |               |                    |        |               |     |        |                       |  |
|----------|--------------|-----------------------------|--------|---------------------------|--------------|-----------------------|---------------|--------------------|--------|---------------|-----|--------|-----------------------|--|
| <u> </u> | F <u>u</u> r | ction <u>V</u> iew <u>H</u> | elp    |                           |              |                       |               |                    |        |               |     |        |                       |  |
|          | <b>.</b>     | 2                           | 2      | <b>*</b>                  |              | <u> </u>              | <b>_</b>      |                    |        | <u>.</u>      |     |        |                       |  |
| <u> </u> | <u>E</u> xit | <u>S</u> earch              | Search | <u>I</u> P <u>L</u> ocate | <u>C</u> on: | ole <u>A</u> ssign IP | <u>U</u> n-Lo | ck I <u>m</u> port | Exp    | ort Upgrade   | •   |        |                       |  |
| No       | Δ.           | Model                       |        | LAN1 MAC Ad               | dress        | LAN1 IP Address       |               | LAN2 MAC A         | ddress | LAN2 IP Addre | ess | Status | Firmware Version      |  |
|          |              | MGate 5109                  |        | 00:90:E8:48:90            | C:04         | 192.168.127.222       |               |                    |        |               |     |        | Ver1.0 Build 16060316 |  |
|          |              |                             |        |                           |              |                       |               |                    |        |               |     |        |                       |  |

On the first page of the web console, enter the **admin** for the default Account name and **moxa** for the default Password.

| Account  | admin |   |
|----------|-------|---|
| Password | ••••  | • |
|          |       |   |
|          | Login |   |

# Web Console Configuration and Troubleshooting

This chapter provides a quick overview of how to configure the MGate 5217 by web console.

The following topics are covered in this chapter:

- Overview
- Basic Settings
- Network Settings
- Serial Settings
- Protocol Settings
  - Protocol Settings—Protocol Conversion
  - Protocol Settings—Configure MGate's Role 1 and Role 2
  - > Protocol Settings—I/O Data Mapping

#### System Management

- System Management—Accessible IP List
- System Management—System Log Settings
- System Management—Auto Warning Settings
- System Management—Email Alert
- System Management—SNMP Trap
- System Management—SNMP Agent
- System Management—LLDP Settings
- > System Management—Certificate
- System Management—Misc. Settings
- System Management—Maintenance
- System Monitoring (Troubleshooting)

### **Overview**

This section gives an overview of the MGate 5217 information.

#### **Welcome to the MGate 5217I-600-T web console**

| Model Name           | MGate 5217I-600-T  |
|----------------------|--------------------|
| Serial No.           | TBZCE1085490       |
| Firmware version     | 1.0 Build 20101412 |
| Ethernet IP address  | 192.168.127.254    |
| Ethernet MAC address | 00:90:E8:88:92:8D  |
| System uptime        | 0 days, 0h: 0m:15s |

# **Basic Settings**

On this webpage, you can change the name of the device and time zone settings.

| Basic Settings  |                                |        |
|-----------------|--------------------------------|--------|
| Server Settings |                                |        |
| Server name     | MGate 5217I-1200-T_85508       |        |
| Server location |                                |        |
| Time Settings   |                                |        |
| Time zone       | (GMT-12:00)Eniwetok, Kwajalein | ~      |
| Local time      | 2000 / 01 / 02 19 : 05 : 17    | Modify |
| Time server     |                                |        |
|                 |                                |        |

Submit

#### Server Setting

| Parameter       | Value                    | Description                                              |
|-----------------|--------------------------|----------------------------------------------------------|
| Server Name     | (an alphanumeric string) | You can enter a name to help you identify the unit, such |
|                 |                          | as the function, etc.                                    |
| Server Location | (an alphanumeric string) | You can enter a name to help you identify the unit       |
|                 |                          | location. Such as "Cabinet A001."                        |

#### Time Settings

The MGate 5217 has a built-in Real-Time Clock for time calibration functions. Functions such as the log function can add real-time information to the message.

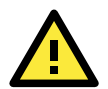

#### ATTENTION

First-time users should select the time zone first. The console will display the "real time" according to the time zone relative to GMT. If you would like to modify the real-time clock, select **Local time**. MGate's firmware will modify the GMT time according to the Time Zone.

| Parameter  | Value                       | Description                                           |
|------------|-----------------------------|-------------------------------------------------------|
| Time Zone  | User's selectable time zone | This field shows the currently selected time zone and |
|            |                             | allows you to select a different time zone.           |
| Local Time | User's adjustable time.     | (1900/1/1-2037/12/31)                                 |

| Parameter   | Value                 | Description                                                 |
|-------------|-----------------------|-------------------------------------------------------------|
| Time Server | IP or Domain address  | This optional field specifies your time server's IP address |
|             | (e.g., 192.168.1.1 or | or domain name if a time server is used on your network.    |
|             | time.stdtime.gov.tw)  | The module supports SNTP (RFC-1769) for automatic time      |
|             |                       | calibration. The MGate will request time information from   |
|             |                       | the specified time server every 10 minutes.                 |

# **Network Settings**

The Network Settings is where the unit's network settings are configured. You can modify the IP Configuration, IP Address, Netmask, Default Gateway, and DNS.

#### • Network Settings

| Network Settings |                 |
|------------------|-----------------|
| IP configuration | Static 🗸        |
| IP address       | 192.168.127.254 |
| Netmask          | 255.255.255.0   |
| Gateway          |                 |
| DNS server 1     |                 |
| DNS server 2     |                 |
|                  |                 |

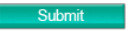

| Parameter        | Value                    | Description                                                   |
|------------------|--------------------------|---------------------------------------------------------------|
| IP Configuration | Static IP, DHCP,         | Select Static IP if you are using a fixed IP address. Select  |
|                  | DHCP/BOOTP, BOOTP        | one of the other options if the IP address is set             |
|                  |                          | dynamically.                                                  |
| IP Address       | 192.168.127.254          | The IP (Internet Protocol) address identifies the server on   |
|                  | (or other 32-bit number) | the TCP/IP network.                                           |
| Netmask          | 255.255.255.0            | This identifies the server as belonging to a Class A, B, or C |
|                  | (or other 32-bit number) | network.                                                      |
| Gateway          | 0.0.0.0                  | This is the IP address of the router that provides network    |
|                  | (or other 32-bit number) | access outside the server's LAN.                              |
| DNS Server 1     | 0.0.0.0                  | This is the IP address of the primary domain name server.     |
|                  | (or other 32-bit number) |                                                               |
| DNS Server 2     | 0.0.0.0                  | This is the IP address of the secondary domain name           |
|                  | (or other 32-bit number) | server.                                                       |

# **Serial Settings**

The MGate 5217 serial interface supports RS-232, 2-wire RS-485, 4-wire RS-485, and RS-422 interfaces. You must configure the baudrate, parity, data bits, and stop bits before using the serial interface with Modbus RTU/ASCII protocol. Incorrect settings will result in communication failures.

#### Serial Settings

| Port | Baud rate | Parity | Data bit | Stop bit | Flow control | FIFO     | Interface | RTS on delay | RTS off delay |
|------|-----------|--------|----------|----------|--------------|----------|-----------|--------------|---------------|
| 1    | 115200 🗸  | Even 🗸 | 8 🗸      | 1 🗸      | None 🗸       | Enable 🗸 | RS-232 V  | 0            | 0             |
|      |           |        | S        | ubmit    |              |          |           |              |               |

| Parameter | Value                  | Description |
|-----------|------------------------|-------------|
| Baudrate  | 50 bps to 921600 bps   |             |
| Parity    | None, Odd, Even, Mark, |             |
|           | Space                  |             |
| Data bits | 8                      |             |

| Parameter     | Value           | Description                                                  |
|---------------|-----------------|--------------------------------------------------------------|
| Stop bits     | 1, 2            |                                                              |
| Flow control  | None,           | The RTS Toggle will turn off RTS signal when there is no     |
|               | RTS/CTS,        | data to be sent. If there is data to be sent, the RTS toggle |
|               | RTS Toggle      | will turn on the RTS signal before a data transmission and   |
|               | DTR/DSR         | off after the transmission is completed.                     |
| FIFO          | Enable, Disable | The internal buffer of UART. Disabling FIFO can reduce the   |
|               |                 | latency time when receiving data from serial                 |
|               |                 | communications, but this will also slow down the             |
|               |                 | throughput.                                                  |
| Interface     | RS-232, RS-422, |                                                              |
|               | RS-485 2 wire,  |                                                              |
|               | RS-485 4 wire   |                                                              |
| RTS on delay  | 0-100 ms        | Only available for RTS Toggle                                |
| RTS off delay | 0-100 ms        | Only available for RTS Toggle                                |

#### **RTS Toggle**

The RTS Toggle function is used for **RS-232** mode only. This flow-control mechanism is achieved by toggling the RTS pin in the transmission direction. When activated, data will be sent after the RTS pin is toggled ON for the specified time interval. After the data transmission is finished, the RTS pin will toggle OFF for the specified time interval.

# **Protocol Settings**

A typical MGate 5217application consists of SCADA/DDC as a BACnet/IP client/master and meters/controllers as a Modbus RTU/ASCII/TCP slave/server. Both these components use different protocols and hence need a gateway between them to exchange data. The MGate acts as the BACnet/IP server/slave when it is connected to the BACnet/IP master/client and as the Modbus RTU/ASCII/TCP client/master when it is connected to the Modbus RTU/ASCII/TCP slave/server. Therefore, to configure the MGate, you must:

Step 1: Select the correct protocols in the **Protocol Conversion** setting where the details of both *sides* of the MGate's role is shown below the selection.

Step 2: Configure the MGate's roles for both sides. Configure the **Modbus client/master** side first followed by the **BACnet/IP server** side.

Step 3: After the MGate configuration is completed, click **I/O data mapping** to view the details of the exchanging data between SCADA/DDC and Modbus devices.

The following sections contain detailed MGate configuration instructions organized as per the above outline.

#### **Protocol Settings—Protocol Conversion**

The MGate 5217 supports Modbus RTU/ASCII, Modbus TCP, and BACnet/IP protocols. The MGate is dedicated to bring the Modbus device to the BACnet/IP network. Therefore, the MGate is fixed at the BACnet/IP server at one side, but the other side can be selected by your device's settings.

#### **Protocol Conversion**

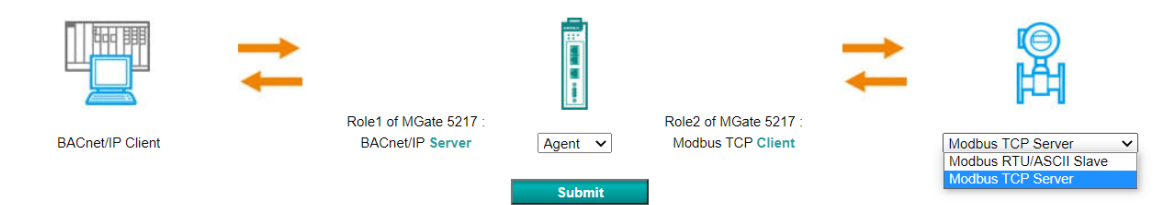

#### Protocol Settings—Configure MGate's Role 1 and Role 2

The following shows the way to configure each role:

- A1. Modbus TCP Client (Master) Settings
- A2. Modbus RTU Master Settings
- A3. BACnet/IP Server Settings

#### A1. Modbus TCP Client (Master) Settings

In Modbus TCP client/master mode, the MGate works as a Modbus client/master and will send the Modbus request to the Modbus server/slave actively. The gateway supports Excel sheet import/export, which can easily configure Modbus commands via Excel format. Details can be referenced in Chapter 7. Besides, the MGate provides several advanced settings for specific application requirements. It is suggested to use the default settings, which can fit most scenarios.

#### **Client Settings**

#### Modbus TCP Client Settings

| Device name                         | Slave IP address | SI                         | ave ID           | Number of Commands |          |        |          |
|-------------------------------------|------------------|----------------------------|------------------|--------------------|----------|--------|----------|
|                                     |                  |                            |                  | + Ad               | d 🖋 Edit | 🖺 Сору | 💼 Delete |
| Modbus Devices                      |                  |                            |                  |                    |          |        |          |
| Response timeout                    | 1                | 000                        | (10 - 120000 ms) |                    |          |        |          |
| Max. retry                          | 3                |                            | (0 - 5)          |                    |          |        |          |
| Initial delay                       | C                | 1                          | (0 - 30000 ms)   |                    |          |        |          |
| Master Settings                     |                  |                            |                  |                    |          |        |          |
|                                     |                  |                            |                  | Export             |          |        |          |
| Select client configuration file (. | .csv)            | Choose File No file choser | ı                | Import             |          |        |          |
| Client Configuration Import/Ex      | port             |                            |                  |                    |          |        |          |

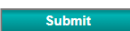

| Parameter     | Value         | Default | Description                                                        |
|---------------|---------------|---------|--------------------------------------------------------------------|
| Initial delay | 0 to 30000 ms | 0       | Some Modbus severs/slaves may take more time to boot up than       |
|               |               |         | other devices. In some environments, this may cause the entire     |
|               |               |         | system to suffer from repeated exceptions during the initial boot- |
|               |               |         | up. After booting up, you can force the MGate to wait before       |
|               |               |         | sending the first request with the Initial Delay setting.          |
| Max. retry    | 0 to 5        | 3       | This is used to configure how many times the MGate will try to     |
|               |               |         | communicate with the Modbus server/slave when Modbus               |
|               |               |         | command timeout occurs.                                            |
| Response      | 10 to 120000  | 1000    | The time taken by a slave device to respond to a request is        |
| timeout       | ms            |         | defined by the device manufacturer based on the Modbus             |
|               |               |         | standard. A Modbus master can be configured to wait a certain      |
|               |               |         | amount of time for a server/slave's response. If no response is    |
|               |               |         | received within the specified time, the master will disregard the  |
|               |               |         | request and continue the operation. This allows the Modbus         |
|               |               |         | system to continue the operation even if a slave device is         |
|               |               |         | disconnected or faulty. On the MGate 5217, the <b>Response</b>     |
|               |               |         | timeout field is used to configure how long the gateway will wait  |
|               |               |         | for a response from a Modbus server/slave. Refer to your device'   |
|               |               |         | manufacturer's documentation to manually set the response          |
|               |               |         | timeout                                                            |

Create the communication settings for your Modbus TCP server/slave device by clicking the **Add** button to configure **Slave ID**, **Device Name** and **Slave IP address.** Then, the created Modbus device will be shown under **Modbus Devices** session.

| - Add Device                 |         |           |
|------------------------------|---------|-----------|
| Master Settings > Add Device |         |           |
| Device Parameters            |         |           |
| Slave ID                     | 2       | (1 - 255) |
| Device Name                  | Device2 |           |
| Slave IP address             | 0000    | Port 502  |

After creating Modbus device, we should configure the Modbus command by double-clicking the device list or pressing the **Edit** icon.

| Modbus Devices |                     |          |                    |        |                        |
|----------------|---------------------|----------|--------------------|--------|------------------------|
|                |                     |          | + Add              | 🖌 Edit | 🛱 Copy <u>Î</u> Delete |
| Device name    | Slave IP address    | Slave ID | Number of Commands |        |                        |
| Device1        | 192.168.127.1 : 502 |          | 0                  |        |                        |
|                |                     |          |                    |        |                        |
|                |                     |          |                    |        |                        |
|                | Submit              |          |                    |        |                        |

Then, click the **Add** icon to configure the Modbus commands.

#### **Device Settings**

Master Settings > Slave ID 1

| Device Par   | ameters |      |             |               |                    |         |               |                 |
|--------------|---------|------|-------------|---------------|--------------------|---------|---------------|-----------------|
| Slave ID     |         |      |             | 1             |                    |         |               |                 |
| Device nam   | e       |      |             | Device1       |                    |         |               |                 |
| Slave IP add | dress   |      |             | 192.168.127.1 | Port 502           |         |               |                 |
| Modbus Co    | ommands |      |             |               |                    |         |               |                 |
|              |         |      |             |               |                    |         | 🕂 Add 🖋 Edit  | 🖺 Copy 💼 Delete |
| Index        | Enable  | Name | Data Format | Function      | Address / Quantity | Trigger | Poll Interval | Endian Swap     |
|              |         |      |             |               |                    |         |               |                 |
|              |         |      |             |               |                    |         |               |                 |

Cancel

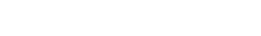

Done

#### **Add Modbus Commands**

#### **Add Command**

Master Settings - Serial Port > Slave ID 1 > Add command

| Command Parameters    |                        |  |
|-----------------------|------------------------|--|
| Enable                | Enable V               |  |
| Name                  | Command1               |  |
| Data format           | boolean 🗸              |  |
| Function              | 01 - Read Coils 🗸      |  |
| Read starting address | 0 (0 - 65535)          |  |
| Read quantity         | 1                      |  |
| Trigger               | Cyclic 🗸               |  |
| Poll interval         | 1000 (10 - 1200000 ms) |  |
| Endian swap           | Byte 🗸                 |  |
|                       |                        |  |
| Convert To BACnet     |                        |  |

Convert to BACnet object

Binary Input

Done Cancel

| Parameter      | Value                         | Default  | Description                                      |
|----------------|-------------------------------|----------|--------------------------------------------------|
| Enable         | Enable                        | Enable   | Enable: The command is active.                   |
| Name           | (an alphanumeric string)      | Command1 | Max. 32 characters                               |
| Data Format    | boolean                       | boolean  | Boolean: 0 or 1.                                 |
|                | uint16                        |          | Uint16: Unsigned integer with 16 bits.           |
|                | int16                         |          | Int16: Signed integer with 16 bits.              |
|                | uint32                        |          | Uint32: Unsigned integer with 32 bits.           |
|                | int32                         |          | Int32: Signed integer with 32 bits.              |
|                | float32                       |          | Float32: Float type with 32 bits.                |
| Function       | 1 – Read coils                |          | When a message is sent from a client to a        |
|                | 2 – Read discrete inputs      |          | server device, the function code field tells the |
|                | 3 – Read holding registers    |          | server what kind of action to perform.           |
|                | 4 – Read input registers      |          |                                                  |
|                | 5 – Write single coil         |          |                                                  |
|                | 6 – Write single register     |          |                                                  |
|                | 15 – Write multiple coils     |          |                                                  |
|                | 16 – Write multiple registers |          |                                                  |
| Read starting  | 0 to 65535                    | 0        | Modbus register address.                         |
| address        |                               |          |                                                  |
| Read quantity  | 1                             | 1        | Specifying how many quantities to read.          |
|                | 2                             | 2        |                                                  |
| Write starting | 0 to 65535                    | 0        | Modbus register address.                         |
| address        |                               |          |                                                  |
| Write quantity | 1                             | 1        | Specifying how many quantities to write into.    |
|                | 2                             | 2        |                                                  |
| Trigger        | Cyclic                        |          | Cyclic: The command is sent cyclically at the    |
|                | Data Change                   |          | interval specified in the Poll interval          |
|                |                               |          | parameter.                                       |
|                |                               |          | Data change: A command is issued when a          |
|                |                               |          | change in data is detected.                      |

| Parameter           | Value                                        | Default             | Description                                                                                                    |
|---------------------|----------------------------------------------|---------------------|----------------------------------------------------------------------------------------------------|
| Poll interval       | 100 to 1200000 ms                            | 1000                | Polling intervals are in milliseconds. Since the module sends all requests in turns, the actual polling interval also depends on the number of requests in the queue and their parameters. The range is from 100 to 1,200,000 ms.                                                                                                    |
| Endian swap         | None<br>Byte<br>Word<br>Byte and Word        | None                | None: Don't need to swap<br>Byte: 0x0A, 0x0B, 0x0C, 0x0D becomes<br>0x0B, 0x0A, 0x0D, 0x0C.<br>Word: 0x0A, 0x0B, 0x0C, 0x0D becomes<br>0x0C, 0x0D, 0x0A, 0x0B.<br>ByteWord: 0x0A, 0x0B, 0x0C, 0x0D becomes<br>0x0D, 0x0C, 0x0B, 0x0A.<br>There are two phases in changing ByteWord:<br>1) 0x0A, 0x0B, 0x0C, 0x0D becomes 0x0B,<br>0x0A, 0x0D, 0x0C<br>2) 0x0B, 0x0A, 0x0D, 0x0C becomes 0x0D,<br>0x0C, 0x0B, 0x0A |
| Fault<br>protection | Keep latest data<br>Clear all data bits to 0 | Keep latest<br>data | If the MGate's connection to BACnet/IP client<br>fails, the gateway will not be able to receive<br>data, but the gateway will continuously send<br>output data to the Modbus TCP server device.<br>To avoid problems in this case, the MGate<br>5217 can be configured to react in one of the<br>following two ways: Keep latest data or clear<br>data to zero.                                                   |
| Fault timeout       | 0 to 65535 ms                                | 6000                | Defines the communication timeout for the opposite side.                                                                                                    |

After completing above settings, each Modbus command should be converted to BACnet object, which needs to be configured.

| Convert To BACnet             |              |                          |   |
|-------------------------------|--------------|--------------------------|---|
| Convert to BACnet object      | Analog Input | ~                        |   |
| Units                         | Other        | ✓ no-units               | ~ |
| COV increment                 | 1            |                          |   |
| Data scaling (multiplication) | 1            | (-1000.000 ~ 1000.000)   |   |
| Data addition                 | 0            | (-10000.000 ~ 10000.000) |   |

| Parameters               | Value                  | Description                                             |
|--------------------------|------------------------|---------------------------------------------------------|
| Convert to BACnet object | Analog input           | Select the BACnet object type for this configured       |
|                          | Analog output          | Modbus command                                          |
|                          | Analog value           |                                                         |
|                          | Binary input           |                                                         |
|                          | Binary output          |                                                         |
|                          | Binary value           |                                                         |
|                          | Multi-state input      |                                                         |
|                          | Multi-state output     |                                                         |
|                          | Integer value          |                                                         |
|                          | Positive integer value |                                                         |
| Units                    |                        | While selecting a nonbinary value, the BACnet/IP client |
|                          |                        | sometimes needs to have the value with units to         |
|                          |                        | identify the meaning of the value. Various units are    |
|                          |                        | supported to be selected.                               |

| Parameters         | Value           | Description                                             |
|--------------------|-----------------|---------------------------------------------------------|
| Relinquish default | -100000000 to   | If there are no commanded values in the priority array, |
|                    | 1000000000      | the present value will be changed to relinquish the     |
|                    |                 | default.                                                |
| COV increment      | 1 to 1000000000 | COV will be triggered when  Current Reported Value -    |
|                    |                 | Last Reported Value   > COV Increment                   |
| Data scaling       | -1000.000 to    | Data can be calculated by multiplication.               |
| (multiplication)   | 1000.000        | For example, if Modbus receives data that equals x,     |
|                    |                 | then the configured data scaling value equals a         |
|                    |                 | The output equals y equals ax                           |
| Data addition      | -10000.000 to   | Data can be calculated by addition.                     |
|                    | 10000.000       | For example, if Modbus receives data that equals x,     |
|                    |                 | then the configured data addition equals b              |
|                    |                 | The output equals y equals $x + b$                      |

#### Convert To BACnet

| Convert to BACnet object        | Binary Input       | Binary Input |           |      |         |
|---------------------------------|--------------------|--------------|-----------|------|---------|
| Mapping to modbus registers bit |                    | 15 14 13 12  | 11 10 9 8 | 7654 | 3 2 1 0 |
|                                 | register address 0 |              |           |      |         |

The MGate 5217 also provides an advanced feature that is used to convert one Modbus register to multiple BACnet BI/BO/BV objects. For example, the MGate uses Modbus function code 03 to read the data from the Modbus RTU device. The register shows the status of several I/Os, and the MGate divides one byte into multiple bits. Select the wanted bit address to map to the BI objects.

**NOTE** In order to get a better performance, we suggest the number of COV subscription should be under 300.

#### A2. Modbus RTU/ASCII Master Settings

In Modbus RTU/ASCII master mode, the MGate works as a Modbus RTU/ASCII master and will send the Modbus request to the Modbus RTU/ASCII slave actively. The gateway supports Excel sheet import/export, which can easily configure Modbus commands via Excel format. Details can be referenced in Chapter 7. Besides, the MGate provides several advanced settings for specific application requirements. It is suggested to use the default settings, which can fit in most of scenarios.

#### **Master Settings**

#### Modbus RTU/ASCII Master Settings

| er Configuration Import/Export   |             |                            |                           |                       |        |
|----------------------------------|-------------|----------------------------|---------------------------|-----------------------|--------|
| master configuration file (.csv) |             | Choose File No file chosen |                           | import<br>Export      |        |
| er Settings                      |             |                            |                           |                       |        |
| selection                        |             | RTU 🗸                      |                           |                       |        |
| Port 1                           | Port 2      |                            |                           |                       |        |
| Master Settings - Serial Po      | rt l        |                            |                           |                       |        |
| Master Parameters                |             |                            |                           |                       |        |
| Initial delay                    |             | 0                          | (0 - 30000 ms)            |                       |        |
| Max. retry                       |             | 3                          | (0 - 5)                   |                       |        |
| Response timeout                 |             | 1000                       | (10 - 120000 ms)          |                       |        |
| Inter-frame delay                |             | 0                          | (10 - 500 ms, 0: default) |                       |        |
| Inter-character timeout          |             | 0                          | (10 - 500 ms, 0: default) |                       |        |
| Modbus Devices                   |             |                            |                           |                       |        |
|                                  |             |                            |                           |                       |        |
|                                  |             |                            |                           | 🕂 Add 💉 Edit 🖷 Copy 🏛 | Delete |
| Slave ID                         | Device name |                            | Number of Commands        | 🕂 Add 🖋 Edit 🖷 Copy 🏛 | Delete |

Apply the above setting to

🛛 P1 🗆 P2

| Parameter             | Value         | Default | Description                                              |
|-----------------------|---------------|---------|----------------------------------------------------------|
| Modbus selection      | RTU           | RTU     | Select the Modbus RTU or Modbus ASCII to                 |
|                       | ASCII         |         | communicate with Modbus slave device.                    |
| Initial delay         | 0 to 30000 ms | 0       | Some Modbus slaves may take more time to boot up         |
|                       |               |         | than other devices. In some environments, this may       |
|                       |               |         | cause the entire system to suffer from repeated          |
|                       |               |         | exceptions during the initial boot-up. After booting up, |
|                       |               |         | you can force the MGate to wait before sending the       |
|                       |               |         | first request with the Initial Delay setting.            |
| Max. retry            | 0 to 5        | 3       | This is used to configure how many times the MGate       |
|                       |               |         | will try to communicate with the Modbus slave.           |
| Response timeout      | 10 to 120000  | 1000    | The time taken by a slave device to respond to a         |
|                       | ms            |         | request is defined by the device manufacturer, based     |
|                       |               |         | on the Modbus standard. A Modbus master can be           |
|                       |               |         | configured to wait a certain amount of time for a        |
|                       |               |         | server/slave's response. If no response is received      |
|                       |               |         | within the specified time, the master will disregard the |
|                       |               |         | request and continue operation. This allows the          |
|                       |               |         | Modbus system to continue the operation even if a        |
|                       |               |         | slave device is disconnected or faulty. On the MGate     |
|                       |               |         | 5217, the <b>Response timeout</b> field is used to       |
|                       |               |         | configure how long the gateway will wait for a           |
|                       |               |         | response from a Modbus server/slave. Refer to your       |
|                       |               |         | device manufacturer's documentation to manually set      |
|                       |               |         | the response timeout                                     |
| Inter-frame delay     | 10 to 500 ms  | 0       | Use this function to determine the timeout interval      |
| (only for Modbus RTU) |               |         | between characters for Modbus devices that cannot        |
|                       |               |         | receive Rx signals within an expected time interval. If  |
|                       |               |         | the response is timed out, all received data will be     |
|                       |               |         | discarded. The MGate 5217 will automatically             |
|                       |               |         | determine the timeout interval if the timeout value is   |
|                       |               | 1       | set to 0.                                                |

| Parameter               | Value        | Default | Description                                            |
|-------------------------|--------------|---------|--------------------------------------------------------|
| Inter-character timeout | 10 to 500 ms | 0       | The users can determine the time delay to transmit the |
| (only for Modbus RTU)   |              |         | data frame received from the slave device to the       |
|                         |              |         | upstream. The MGate 5217 will automatically            |
|                         |              |         | determine the time interval if it is set to 0.         |

Create your Modbus RTU/ASCII slave device by clicking the **Add** button to configure **Slave ID**, **Device Name**, and **Inactive time when command failed**. Then, the created Modbus device list will be shown under the **Modbus Devices** session.

| le selection               |                    | RTU 🗸         |               |
|----------------------------|--------------------|---------------|---------------|
| Port 1                     | Port 2             |               |               |
| Master Settings - Serial P | ort 2 > Add Device |               |               |
| Device Parameters          |                    |               |               |
| Slave ID                   |                    | 1             | (1 - 255)     |
| Device name                |                    | Port2_Device1 |               |
| Inactive time when comman  | d failed           | 0             | (0 - 28800 s) |

| Parameter            | value        | Description                                                  |
|----------------------|--------------|--------------------------------------------------------------|
| Inactive time when a | 0 to 28800 s | When the Modbus slave device occurs time-out, the MGate's    |
| command fails        |              | request commands for the Modbus slave device will be skipped |
|                      |              | during the configuration time.                               |

After creating a Modbus device, we should configure the Modbus commands by double-clicking the device list or pressing the **Edit** icon.

Modbus Devices

|                            |             | 🕂 Add 💉 Edit 🖺 Copy 🛍 Delete |
|----------------------------|-------------|------------------------------|
| Slave ID                   | Device name | Number of Commands           |
| 1                          | Power_Meter | 2                            |
| Apply the above setting to | P1 	P2      |                              |

Then, click the **Add** icon to configure the Modbus commands.

#### Modbus RTU/ASCII Master Settings

|                                    |                                                      | £1 - ( )                                |                        |                            |                                                                                       |                            |               |                                             |
|------------------------------------|------------------------------------------------------|-----------------------------------------|------------------------|----------------------------|---------------------------------------------------------------------------------------|----------------------------|---------------|---------------------------------------------|
| t master configuration file (.csv) |                                                      |                                         | Choose                 | Choose File No file chosen |                                                                                       | Impor                      | t             |                                             |
|                                    |                                                      |                                         |                        |                            |                                                                                       | Expo                       | rt            |                                             |
| Settings                           |                                                      |                                         |                        |                            |                                                                                       |                            |               |                                             |
| ection                             |                                                      |                                         |                        | ASCII 🗸                    |                                                                                       |                            |               |                                             |
| Po                                 | rt 1                                                 |                                         | Port 2                 |                            |                                                                                       |                            |               |                                             |
| Mag                                | ton Sottings                                         | Covial Post                             | 1 S Clave TD 1         |                            |                                                                                       |                            |               |                                             |
| wras                               | ter settings                                         | - Serial Fort                           | 1 ~ Slave ID 1         |                            |                                                                                       |                            |               |                                             |
| Device                             | Parameter                                            | s                                       |                        |                            |                                                                                       |                            |               |                                             |
| Slave I                            | )                                                    |                                         |                        | 1                          |                                                                                       |                            |               |                                             |
|                                    |                                                      |                                         |                        | Power M                    | eter                                                                                  |                            |               |                                             |
| Device                             | name                                                 |                                         |                        |                            |                                                                                       |                            |               |                                             |
| Device<br>Inactive                 | name<br>time when                                    | i command fai                           | iled                   | 0                          | (0 - 28800 s)                                                                         |                            |               |                                             |
| Device<br>Inactive<br>Modbu        | name<br>time when<br>is Comman                       | i command fai                           | iled                   | 0                          | (0 - 28800 s)                                                                         |                            |               |                                             |
| Device<br>Inactive<br>Modbu        | name<br>e time when<br>is Comman                     | l command fai                           | iled                   | 0                          | (0 - 28800 s)                                                                         | + Add                      | 🖋 Edit 🖣      | 🔓 Copy 💼 Delete                             |
| Device<br>Inactive<br>Modbu        | name<br>e time when<br>is Comman<br>Enable           | o command fai                           | Data Format            | 0<br>Function              | (0 - 28800 s)                                                                         | + Add<br>Trigger           | Poli Interval | Copy 🗊 Delete                               |
| Device<br>Inactive<br>Modbu        | name<br>e time when<br>is Comman<br>Enable<br>Enable | o command fai<br>ids<br>Name<br>Voltage | Data Format<br>float32 | 0<br>Function<br>3         | (0 - 28800 s)<br>(0 - 28800 s)<br>Address / Quantity<br>Read address 3027, Quantity 2 | + Add<br>Trigger<br>Cyclic | Poll Interval | Copy Delete<br>Endian Swap<br>Byte and Word |

#### **Add Modbus Commands**

#### Add Command

Master Settings - Serial Port > Slave ID 1 > Add command

| Command Parameters       |                        |
|--------------------------|------------------------|
| Enable                   | Enable 🗸               |
| Name                     | Command1               |
| Data format              | boolean 🗸              |
| Function                 | 01 - Read Coils 🗸      |
| Read starting address    | 0 (0 - 65535)          |
| Read quantity            | 1                      |
| Trigger                  | Cyclic 🗸               |
| Poll interval            | 1000 (10 - 1200000 ms) |
| Endian swap              | Byte 🗸                 |
| Convert To BACnet        |                        |
| Convert to BACnet object | Binary Input V         |
|                          |                        |

| Parameter   | Value                    | Default  | Description                            |
|-------------|--------------------------|----------|----------------------------------------|
| Enable      | Enable                   | Enable   | Enable: The command is active.         |
| Name        | (an alphanumeric string) | Command1 | Max. 32 characters                     |
| Data Format | boolean                  | boolean  | Boolean: 0 or 1.                       |
|             | uint16                   |          | Uint16: Unsigned integer with 16 bits. |
|             | int16                    |          | Int16: Signed integer with 16 bits.    |
|             | uint32                   |          | Uint32: Unsigned integer with 32 bits. |
|             | int32                    |          | Int32: Signed integer with 32 bits.    |
|             | float32                  |          | Float32: Float type with 32 bits.      |

Done

Cancel

| Parameter      | Value                      | Default     | Description                                        |
|----------------|----------------------------|-------------|----------------------------------------------------|
| Function       | 1 – Read coils             |             | When a message is sent from a client to a          |
|                | 2 – Read discrete inputs   |             | server device, the function code field tells the   |
|                | 3 – Read holding registers |             | server what kind of action to perform.             |
|                | 4 – Read input registers   |             |                                                    |
|                | 5 – Write single coil      |             |                                                    |
|                | 6 – Write single register  |             |                                                    |
|                | 15 – Write multiple coils  |             |                                                    |
|                | 16 – Write multiple        |             |                                                    |
|                | registers                  |             |                                                    |
| Read starting  | 0 to 65535                 | 0           | Modbus register address.                           |
| address        |                            |             |                                                    |
| Read quantity  | 1                          | 1           | Specifying how many quantities to read.            |
|                | 2                          | 2           |                                                    |
| Write starting | 0 to 65535                 | 0           | Modbus register address.                           |
| address        |                            |             |                                                    |
| Write          | 1                          | 1           | Specifying how many quantities to write into.      |
| quantity       | 2                          | 2           |                                                    |
| Trigger        | Cyclic                     |             | Cyclic: The command is sent cyclically at the      |
|                | Data Change                |             | interval specified in the poll interval parameter. |
|                |                            |             | Data change: A command is issued when a            |
|                |                            |             | change in data is detected.                        |
| Poll interval  | 1 to 1200000 ms            | 1000        | Polling intervals are in milliseconds. Since the   |
|                |                            |             | module sends all requests in turns, the actual     |
|                |                            |             | polling interval also depends on the number of     |
|                |                            |             | requests in the queue and their parameters.        |
|                |                            |             | The range is from 100 to 1,200,000 ms.             |
| Endian swap    | None                       | None        | None: Don't need to swap                           |
|                | Byte                       |             | Byte: 0x0A, 0x0B, 0x0C, 0x0D becomes 0x0B,         |
|                | Word                       |             | 0x0A, 0x0D, 0x0C.                                  |
|                | Byte and Word              |             | Word: 0x0A, 0x0B, 0x0C, 0x0D becomes 0x0C,         |
|                |                            |             | 0x0D, 0x0A, 0x0B.                                  |
|                |                            |             | ByteWord: 0x0A, 0x0B, 0x0C, 0x0D becomes           |
|                |                            |             | 0x0D, 0x0C, 0x0B, 0x0A.                            |
|                |                            |             | There are two phases in changing ByteWord:         |
|                |                            |             | 1) 0x0A, 0x0B, 0x0C, 0x0D becomes 0x0B,            |
|                |                            |             | 0x0A, 0x0D, 0x0C                                   |
|                |                            |             | 2) 0x0B, 0x0A, 0x0D, 0x0C becomes 0x0D,            |
|                |                            |             | 0x0C, 0x0B, 0x0A                                   |
| Fault          | Keep latest data           | Keep latest | If the MGate's connection to BACnet/IP client      |
| protection     | Clear all data bits to 0   | data        | fails, the gateway will not be able to receive     |
|                |                            |             | data, but the gateway will continuously send       |
|                |                            |             | output data to the Modbus TCP server device.       |
|                |                            |             | To avoid problems in this case, the MGate 5217     |
|                |                            |             | can be configured to react in one the following    |
|                |                            |             | two ways: Keep latest data or clear data to        |
|                |                            |             | zero.                                              |
| Fault timeout  | 0 to 65535 ms              | 6000        | Defines the communication timeout for the          |
|                |                            |             | opposite side.                                     |

After completing the above settings, the Modbus command should be converted to BACnet object, which needs to be configured.

| Convert To BACnet             |              |                          |   |
|-------------------------------|--------------|--------------------------|---|
| Convert to BACnet object      | Analog Input | ~                        |   |
| Units                         | Other        | ✓ no-units               | ~ |
| COV increment                 | 1            |                          |   |
| Data scaling (multiplication) | 1            | (-1000.000 ~ 1000.000)   |   |
| Data addition                 | 0            | (-10000.000 ~ 10000.000) |   |

| Parameters               | Value                  | Description                                             |
|--------------------------|------------------------|---------------------------------------------------------|
| Convert to BACnet object | Analog input           | Select the BACnet object type for this configured       |
|                          | Analog output          | Modbus command                                          |
|                          | Analog value           |                                                         |
|                          | Binary input           |                                                         |
|                          | Binary output          |                                                         |
|                          | Binary value           |                                                         |
|                          | Multi-state Iinput     |                                                         |
|                          | Multi-state output     |                                                         |
|                          | Integer value          |                                                         |
|                          | Positive integer value |                                                         |
| Units                    |                        | While selecting a nonbinary value, the BACnet/IP client |
|                          |                        | sometimes needs to have the value with units to         |
|                          |                        | identify the meaning of the value. Various units are    |
|                          |                        | supported to be selected.                               |
| Relinquish default       | -100000000 to          | If there are no commanded values in the priority array, |
|                          | 1000000000             | the present value will be changed to relinquish the     |
|                          |                        | default.                                                |
| COV increment            | 1 to 1000000000        | COV will be triggered when  Current Reported Value -    |
|                          |                        | Last Reported Value   > COV Increment                   |
| Data scaling             | -1000.000 to           | Data can be calculated by multiplication.               |
| (multiplication)         | 1000.000               | For example, if Modbus receives data that equals x,     |
|                          |                        | then the configured data scaling value equals a         |
|                          |                        | The output equals y equals ax                           |
| Data addition            | -10000.000 to          | Data can be calculated by addition.                     |
|                          | 10000.000              | For example, if Modbus receives data that equals x,     |
|                          |                        | then the configured data addition equals b              |
|                          |                        | The output equals y equals $x + b$                      |
| Convert To BACnet        |                        |                                                         |
| Convert to BACnet object | Binary Input           | ~                                                       |

Convert to BACnet object

Mapping to modbus registers bit

Binary Input register address 0

15 14 13 12 11 10 9 8

7 6 5 4 3 2 1 0 

The MGate 5217 also provides an advanced feature that is used to convert one Modbus register to multiple BACnet BI/BO/BV objects. For example, the MGate uses Modbus function code 03 to read the data from the Modbus RTU device. The register shows the status of several I/Os, and the MGate divides one byte into multiple bits. Select the wanted bit address to map to the BI objects.

NOTE In order to get a better performance, we suggest the number of COV subscription should be under 300. When the serial port is configured, and you find out all the serial connected Modbus devices are all the same, you can use **Apply the above setting to** other serial ports to save configuration time.

|             |                            |                               | 🕂 Add 💉 Edit 🖥 Copy 🛍 Delete                               |
|-------------|----------------------------|-------------------------------|------------------------------------------------------------|
| Device name |                            | Number of Commands            |                                                            |
| Power_Meter |                            | 2                             |                                                            |
|             |                            |                               |                                                            |
|             | P1 P2                      |                               |                                                            |
|             | Device name<br>Power_Meter | Device name Power_Meter P1 P2 | Device name     Number of Commands       Power_Meter     2 |

#### A3. BACnet/IP Server Settings

The MGate gateway supports BACnet/IP server only. In BACnet/IP server mode, assign the **Device name**, **Device instance**, **Network number**, and **BACnet/IP port**.

#### **BACnet/IP Server Settings**

| Server Settings              |              |  |  |
|------------------------------|--------------|--|--|
| Device name                  | MGate BACnet |  |  |
| Device instance              | 404          |  |  |
| Ethernet port network number | 1            |  |  |
| Virtual network number       | 1000         |  |  |
| BACnet/IP port               | 47808        |  |  |

If the MGate and monitor system are not in the same subnet, the MGate provides a technology called **BBMD** –BACnet/IP Broadcast Management Device—that can forward broadcast messages to different subnet network.

| BBMD Settings               |                                           |
|-----------------------------|-------------------------------------------|
| BBMD enable                 | Enable                                    |
| BBMD role                   | Register as a Foreign Device $\checkmark$ |
| Remote BBMD server IP       |                                           |
| Remote BBMD server UDP port | 47808                                     |
| Time to live (seconds)      | 600                                       |

| Parameters             | Value                 | Description                                               |
|------------------------|-----------------------|-----------------------------------------------------------|
| BBMD role              | Register as a foreign |                                                           |
|                        | device                |                                                           |
| Remote BBMD server IP  | 0.0.0.0 to            | The IP addresses of a remote BBMD server.                 |
|                        | 255.255.255.255       |                                                           |
| Remote BBMD UDP port   | 0 to 65535            | The UDP port number of a remote BBMD server.              |
| Time to live (seconds) | 0 to 65535            | Indicates the time to register the MGate as a foreign     |
|                        |                       | device. If the MGate fails to re-register before the time |
|                        |                       | expires, the BBMD may delete the foreign device from      |
|                        |                       | its Foreign-Device-Table.                                 |

Besides, the MGate provides advanced COV settings for special scenarios.

| Misc Settings                           |   |                |
|-----------------------------------------|---|----------------|
| COV notification delay                  | 0 | 0 - 1000 (ms)  |
| COV subscription redundant notification | 0 | 0 - 10 (times) |

| Parameters                 | Value         | Description                                                   |
|----------------------------|---------------|---------------------------------------------------------------|
| COV notification delay     | 0 to 1000 ms  | It indicates the time intervals between COV redundant         |
|                            |               | notifications.                                                |
| COV subscription redundant | 0 to 10 times | COV notification uses UDP transmission, which is loss-        |
| notification               |               | tolerating connections. To ensure the COV will be received by |
|                            |               | BACnet/IP client, the MGate as a BACnet/IP server will reply  |
|                            |               | COV value with 1+ configured times.                           |

#### Protocol Settings—I/O Data Mapping

After you have configured Role 1 and Role 2 (client/master and server/slave) of the MGate settings, the SCADA/DDC in the BACnet/IP client role will start monitoring and controlling the remote Modbus slave device. The MGate uses its internal memory to facilitate data exchanges. The **I/O Data Mapping** page shows the complete mapping status.

For example, Modbus **Slave ID 1** is connected to the MGate's **Serial Port 1**. The Modbus slave device's **Function code 1 (coil data)** with **Address (register) 0** can be read by BACnet/IP Object **Binary Input**, **Instance 0** from the BACnet/IP client side.

| • I/O I     | Data Mappi        | ng            |              |          |                  |                    |             |              |                 |
|-------------|-------------------|---------------|--------------|----------|------------------|--------------------|-------------|--------------|-----------------|
| Modbus RT   | U/ASCII - Master  |               |              |          |                  | BACnet/IP - Server |             |              |                 |
| Serial Port | All V Device slav | e ID All 🗸    |              |          |                  |                    |             |              | 🥒 Edit          |
| Serial port | Device slave ID   | Device name   | Command name | Function | Starting address | Device instance    | Object name | Object type  | Object instance |
| 1           | 1                 | Port1_Device1 | Command1     | 1 (Read) | 0 (0x00001)      | 101404             | Command1    | Binary Input | 0               |
| 1           | 1                 | Port1_Device1 | Command2     | 1 (Read) | 0 (0x00001)      | 101404             | Command2    | Binary Input | 1               |
| 1           | 1                 | Port1_Device1 | Command3     | 1 (Read) | 0 (0x00001)      | 101404             | Command3    | Binary Input | 2               |

If object settings are wrong and needed to be modified, we can press the **Edit** icon to modify Object name, Object type, and Object Instance ID.

. . . . . .

#### BACnet/IP - Server

|             |             |              | Se Edit  |
|-------------|-------------|--------------|----------|
| Device addr | Object name | Object type  | Instance |
| 101404      | Command1    | Binary Input | 3        |
| 101404      | Command2    | Binary Input | 1        |
| 101404      | Command3    | Binary Input | 2        |

#### BACnet/IP Object Settings

| Command Parameters |               |
|--------------------|---------------|
| Object Name        | Command1      |
| Object Type        | Binary Input  |
| Object Instance ID | 0             |
|                    |               |
|                    | Submit Cancel |

# System Management

#### System Management—Accessible IP List

The Accessible IP List function allows you to add or block remote host IP addresses to prevent unauthorized access. Access to the MGate 5217 is controlled by IP address. That is, if a host's IP address is in the accessible IP table, then the host will be allowed to access the MGate 5217.

#### Accessible IP List

 $\hfill\square$  Activate the accessible IP list (All device services are NOT allowed for the IPs NOT on the list) NetMask Index Active IP 1 2 3 4 5 6 7

These settings are used to restrict access to the module by IP address. Only IP addresses on the list will be allowed access to the device. You may add a specific address or range of addresses by using a combination of IP address and netmask, as follows:

**To allow access to a specific IP address:** Enter the IP address in the corresponding field; enter 255.255.255.255 for the netmask.

**To allow access to hosts on a specific subnet:** For both the IP address and netmask, use 0 for the last digit (e.g., "192.168.1.0" and "255.255.255.0").

To allow access to all IP addresses: Make sure that Enable the accessible IP list is not checked.

Additional configuration examples are shown in the following table:

| Desired IP Range               | IP Address Field | Netmask Field   |
|--------------------------------|------------------|-----------------|
| 192.168.1.120                  | 192.168.1.120    | 255.255.255.255 |
| 192.168.1.1 to 192.168.1.254   | 192.168.1.1      | 255.255.255.0   |
| 192.168.1.1 to 192.168.255.254 | 192.168.0.1      | 255.255.0.0     |
| 192.168.1.1 to 192.168.1.126   | 192.168.1.1      | 255.255.255.128 |
| 192.168.1.129 to 192.168.1.254 | 192.168.1.128    | 255.255.255.128 |

# System Management—System Log Settings

These settings enable the MGate firmware to record important events for future verification. The recorded information can only be shown on the **System Log** page.

#### System Log Settings

| Event Group                                  | Syslog           | Local Log | Summary                                                                                                    |  |
|----------------------------------------------|------------------|-----------|----------------------------------------------------------------------------------------------------|--|
| System                                       | 0                | 0         | System cold start, System warm start                                                                                                    |  |
| Network                                      |                  |           | DHCP/BOOTP get IP/renew, NTP connect fail, IP conflict, Network link down                                                                          |  |
| Configuration                                |                  |           | Login fail, IP changed, Password changed, Firmware upgrade, Certificate import, Configuration import/export, Configuration change, Clear event log |  |
| Modbus TCP                                   |                  |           | Modbus TCP communication logs                                                                                                    |  |
|                                              |                  |           |                                                                                                    |  |
| Local Log Settings                           |                  |           |                                                                                                    |  |
| Enable log capacity warning at 0             | %)               |           |                                                                                                    |  |
| Warning by: SNMP Trap E-mail                 |                  |           |                                                                                                    |  |
| Event log oversize action : Overwrite The Ol | dest Event Log 🗸 |           |                                                                                                    |  |
|                                              |                  |           |                                                                                                    |  |
| Syslog Settings                              |                  |           |                                                                                                    |  |
| Syslog server IP                             |                  |           |                                                                                                    |  |
| Syslog server port                           |                  |           | 514                                                                                                    |  |
|                                              |                  |           |                                                                                                    |  |

The available information that can be recorded includes the following events:

| Event Group   | Description                                                          |
|---------------|----------------------------------------------------------------------|
| System        | System Cold Start, System Warm Start                                 |
| Network       | DHCP/BOOTP Get IP/Renew, NTP Connect Fail, IP Conflict, Network Link |
|               | Down                                                                 |
| Configuration | Login Fail, IP Changed, Password Changed, Firmware Upgrade, SSL      |
|               | Certificate Import, Configuration Import/Export                      |
| Modbus TCP    | The Modbus TCP connection is connected or disconnected               |

| Local Log Settings          | Description                                                            |
|-----------------------------|------------------------------------------------------------------------|
| Enable log capacity warning | When the log amount exceeds the warning percentage, it will trigger an |
| (%)                         | event to SNMP Trap or Email.                                           |
| Warning by                  | SNMP Trap                                                              |
|                             | Email                                                                  |
| Event log oversize action   | Overwrites the oldest event log                                        |
|                             | Stops recording event log                                              |

| Syslog Settings    | Description                                            |
|--------------------|--------------------------------------------------------|
| Syslog server IP   | IP address of a server which will record the log data. |
| Syslog server port | 514                                                    |

#### System Management—Auto Warning Settings

Auto Warning is triggered by different events. When a checked trigger event occurs, the MGate can send email alerts, SNMP Trap messages, or open/close the circuit of the relay output and trigger the Fault LED to start blinking. To enable an email alert, configure the email address on the **E-mail Alert** page. Likewise, to enable SNMP Trap alerts, configure SNMP trap server on the **SNMP Trap** page.

#### \*Auto Warning Settings

| System Event         |        |        |         |
|----------------------|--------|--------|---------|
| Cold start           | Mail 🗌 | Trap 🗌 |         |
| Warm start           | Mail 🗌 | Trap   |         |
| Power input failure  | Mail 🗌 | Trap   | Relay 🗌 |
| Ethernet 1 link down | Mail 🗌 | Trap   | Relay 🗌 |
| Ethernet 2 link down | Mail 🗌 | Trap   | Relay 🗌 |
| Config Event         |        |        |         |
| Console login failed | Mail 🗌 | Trap 🗌 |         |
| IP changed           | Mail 🗌 |        |         |
| Password changed     | Mail 🗌 |        |         |
|                      |        |        |         |

#### System Management–Email Alert

Along with activating the Mail function from events on the **Auto Warning Settings** page, the Email alert should be set up.

# Mail Settings Mail Setvings Mail server (SMTP) My server requires authentication Username Password From e-mail address To e-mail address 1 To e-mail address 2 To e-mail address 3 To e-mail address 4

| Parameters              | Description                                                                 |  |
|-------------------------|-----------------------------------------------------------------------------|--|
| Mail server (SMTP)      | The mail server's domain name or IP address.                                |  |
| User name               | This field is for your mail server's user name, if required.                |  |
| Password                | This field is for your mail server's password, if required.                 |  |
| From email address      | This is the email address from which automatic email warnings will be sent. |  |
| To email address 1 to 4 | Email addresses to which automatic email warnings will be sent.             |  |

Submit

#### System Management—SNMP Trap

Along with activating the **Trap** function from events on the **Auto Warning Settings** page, the SNMP Trap should be set up.

| SNMP Trap                          |            |      |
|------------------------------------|------------|------|
| SNMP Trap                          |            |      |
| SNMP trap server IP or domain name |            |      |
| Trap version                       | ● v1 ○ v2c |      |
| Trap community                     | *****      | Edit |
|                                    |            |      |
|                                    | Submit     |      |

| Parameters          | Description                                                                |
|---------------------|----------------------------------------------------------------------------|
| SNMP trap server IP | Use this field to indicate the IP address to use for receiving SNMP traps. |
| Trap version        | Use this field to select the SNMP trap version.                            |
| Trap community      | Use this field to designate the SNMP trap community.                       |

#### System Management—SNMP Agent

The SNMP Agent is a network-management tool for collecting and organizing information about managed devices on an IP network and for modifying the information on the device.

#### SNMP Agent

| SNMP Settings                  |               |
|--------------------------------|---------------|
| SNMP                           | Enable 🗸      |
| Contact                        |               |
| Read community string          | public        |
| Write community string         | private       |
| SNMP agent version             | V1, V2c, V3 🗸 |
| Read-only username             | rouser        |
| Read-only authentication mode  | Disable 🗸     |
| Read-only password             | ••••••        |
| Read-only privacy mode         | Disable 🗸     |
| Read-only privacy              | ••••••        |
| Read/Write username            | rwuser        |
| Read/Write authentication mode | Disable 🗸     |
| Read/Write password            | ••••••        |
| Read/Write privacy mode        | Disable 🗸     |
| Read/Write privacy             | •••••         |

Submit

| Parameters             | Description                                                                     |  |
|------------------------|---------------------------------------------------------------------------------|--|
| SNMP                   | To enable the SNMP Agent function, select the <b>Enable</b> option, and enter a |  |
|                        | community name (e.g., public).                                                  |  |
| Contact name           | The optional SNMP contact information usually includes an emergency contact     |  |
|                        | name and telephone number.                                                      |  |
| Read community string  | This is a text password mechanism that is used to weakly authenticate queries   |  |
|                        | to agents of managed network devices.                                           |  |
| Write community string | This is a text password mechanism that is used to weakly authenticate changes   |  |
|                        | to agents of managed network devices.                                           |  |
| SNMP agent version     | The MGate 5217 supports SNMP V1, V2c, and V3.                                   |  |

#### Read-only and Read/Write Access Control

While selecting SNMP agent V3, the read-only and read/ write access control parameters need to be configured. The following fields allow you to define usernames, passwords, and authentication parameters for two levels of access: read-only and read/write. The name of the field will indicate which level of access it refers to. For example, **Read-only** authentication mode allows you to configure the authentication mode for read-only access, whereas **Read/write** authentication mode allows you to configure the authentication mode for read/write access. For each level of access, you may configure the following:

| Parameters          | Description                                                                          |
|---------------------|--------------------------------------------------------------------------------------|
| User name           | Use this optional field to identify the user name for the specified level of access. |
| Authentication mode | Use this field to select MD5 or SHA as the method of password encryption for the     |
|                     | specified level of access, or to disable authentication.                             |
| Privacy mode        | Use this field to enable or disable DES_CBC data encryption for the specified level  |
|                     | of access.                                                                           |
| Password            | Use this field to set the password for the specified level of access.                |
| Privacy             | Use this field to define the encryption key for the specified level of access.       |

#### System Management—LLDP Settings

The Link Layer Discovery Protocol (LLDP) standardizes the method that devices on a network use to periodically send information on their configuration and status. This self-identification method keeps all LLDP devices on a network informed of each other's status and configuration. You can use SNMP protocol to then send the LLDP information on the network devices to Moxa's MXview to create auto network topology and for network visualization.

The MGate web interface lets you enable or disable LLDP, and set the LLDP transmit interval. In addition, you can go to **System Monitoring–System Status–LLDP Table** to view the MGate's neighbor-list, which is created based on the information reported by neighboring devices on the network.

#### LLDP Settings

| Configurations            |                    |
|---------------------------|--------------------|
| LLDP                      | Enable 🗸           |
| Message transmit interval | 30 (5 ~ 16383 sec) |
|                           | Butaria            |

| Parameters                | Values                   | Description                                     |
|---------------------------|--------------------------|-------------------------------------------------|
| Message transmit interval | 5-16383 secs (Default:30 | MGate will send information on the              |
|                           | secs)                    | configuration and status of devices in a        |
|                           |                          | network at regular intervals based on the value |
|                           |                          | configured here.                                |

#### System Management-Certificate

For the MGate self-signed certificate:

When we encounter the valid date of the certificate expired, we can regenerate the "MGate self-signed" certificate through the following steps.

Step1: Users should delete the SSL certificate file originated from the MGate device.

Step2: Then, enable the NTP server by setting up the time zone and local time.

Step3: After restarting the device, the "MGate self-signed" certificate will be regenerated with the updated valid time.

#### For importing the third-party trusted SSL certificate:

By importing the third-party trusted SSL certificate, the security level can be enhanced. A snapshot of the GUI for the web console is shown below. To generate the SSL certificate through the third party, here are the steps:

Step1: Create a certification authority (Root CA), such as Microsoft AD Certificate Service (<u>https://mizitechinfo.wordpress.com/2014/07/19/step-by-step-installing-certificate-authority-on-windows-server-2012-r2/</u>)

Step 2: Find a tool to issue a "Certificate Signing Requests" file, where you can find it from third-party CA companies, such as DigiCert (<u>https://www.digicert.com/easy-csr/openssl.htm</u>).

Step3: Submit it to a public certification authority for signing the certificate.

Step4. Import the certificate to the MGate Series. Please note that the MGate Series only accepts "xxxx.pem" format.

**NOTE** The maximum key length of the MGate devices supports 2,048 bits.

Some well-known third-party CA (Certificate Authority) companies are listed below for your reference: (<u>https://en.wikipedia.org/wiki/Certificate\_authority</u>):

IdenTrust (<u>https://www.identrust.com/</u>)

DigiCert (<u>https://www.digicert.com/</u>)

Comodo Cybersecurity (https://www.comodo.com/)

GoDaddy (https://www.godaddy.com/)

Verisign (https://www.verisign.com/)

#### Certificate

Cartificante Catting

| Certificate Settings        |                            |        |
|-----------------------------|----------------------------|--------|
| Issued to                   | 10.144.8.226               |        |
| Issued by                   | 10.144.8.226               |        |
| Valid                       | from 2000/3/4 to 2020/3/4  |        |
| Select SSL certificate file | Choose File No file chosen | Import |
| Delete SSL certificate file | Delete                     |        |

#### System Management-Misc. Settings

This page includes console settings, password and relay output.

#### System Management–Misc. Settings–Console Settings

# **\*** Console Settings

| Configurations                    |                     |
|-----------------------------------|---------------------|
| HTTP console                      | Enable V            |
| HTTPS console                     | Enable V            |
| Telnet console                    | Disable 🗸           |
| Reset button                      | Always Enable       |
| MOXA command                      | Enable V            |
| Sensitive data encryption         | MD5/AES128 V        |
| Accept arbitrary host header      | Disable ¥           |
| Session Settings                  |                     |
| Maximum login user for HTTP+HTTPS | 5 (1 ~ 10)          |
| Auto logout timeout               | 600 (60 ~ 3600 sec) |

Submit

| Configuration    | Value                  | Description                                                       |
|------------------|------------------------|-------------------------------------------------------------------|
| HTTP/HTTPS       | Enable/Disable         | This setting is to enable/disable the web console. For security   |
|                  |                        | reasons, users can only enable the HTTPS or just disable all      |
|                  |                        | settings.                                                         |
| Telnet console   | Enable/Disable         | Enable or disable telnet console service.                         |
| Reset button     | Disable after 60 sec., | The MGate provides the reset button to clear the password or      |
|                  | Always enable          | load factory default settings. But for security reasons, users    |
|                  |                        | can disable this function. In disabled mode, the MGate will still |
|                  |                        | enable this function within 60 seconds after boot-up, just in     |
|                  |                        | case users really need to reset this function.                    |
| MOXA command     | Enable/Disable         | Enable or disable the DSU/MXStudio/MCC tool service.              |
| Sensitive data   | MD5/AES128             | When you enable the Moxa command, use the selected                |
| encryption       | SHA256/AES256          | algorithm to encrypt sensitive data.                              |
| Accept arbitrary | Enable/Disable         | If a web service accepts a connection using arbitrary HTTP        |
| host header      |                        | Host headers, attackers may use DNS rebinding to bypass any       |
|                  |                        | IP or firewall-based access restrictions that may be in place,    |
|                  |                        | by proxying through their target's browser. The website may       |
|                  |                        | be vulnerable to HTTP Host header attacks by enabling this        |
|                  |                        | function. Therefore, the default setting is disabled.             |

| Session Settings    | Value           | Description                       |
|---------------------|-----------------|-----------------------------------|
| Maximum Login User  | 1 to 10         |                                   |
| for HTTP+HTTPS      |                 |                                   |
| Auto Logout Setting | 60 to 3600 sec. | Sets the auto logout time period. |

#### System Management–Misc. Settings–Notification Message

| • Notification Mes                   | sage                                                                                                    |     |                                       |
|--------------------------------------|----------------------------------------------------------------------------------------------------|-----|---------------------------------------|
| Notification Message                 |                                                                                                    |     |                                       |
| Login message                        |                                                                                                    | < > | 0 character/Maximum 240 character     |
| Login authentication failure message | The account or password you entered is incorrect.<br>(Your account will be temporarily locked if excessive tried.) | <   | ] 111 character/Maximum 240 character |

Users can input a message for Login or for Login authentication failure message.

#### System Management–Misc. Settings–Account Management

#### **\***Account Management

Add Account Settings

|              | 🔂 Add 🛷 Edit 🏛 Delete |
|--------------|-----------------------|
| Account Name | Group                 |
| admin        | admin                 |
| user         | user                  |

#### Submit

| Parameters | Value       | Description                                                                 |  |
|------------|-------------|-----------------------------------------------------------------------------|--|
| Account    | admin, user | Users can modify the password for different accounts. MGate                 |  |
|            |             | provides two different level accounts: <b>admin</b> and <b>user</b> . Admin |  |
|            |             | account can access and modify all the settings through the web              |  |
|            |             | console. User account can only view the setting and can't change            |  |
|            |             | anything.                                                                   |  |

#### System Management-Misc. Settings-Login Password Policy

| Login Password Policy                                   |                    |
|---------------------------------------------------------|--------------------|
| Account Password Policy                                 |                    |
| Minimum length                                          | 4 (4 ~ 16)         |
| Enable password complexity strength check               |                    |
| At least one digit(0~9)                                 |                    |
| Mixed upper and lower case letters(A~Z, a~z)            |                    |
| At least one special character: ~!@#\$%^&* ;;,.<>[]{}() |                    |
| Password lifetime                                       | 90 (90 ~ 180 days) |
| Account Login Failure Lockout                           |                    |
| Enable                                                  |                    |
| Retry failure threshold                                 | 5 (1 ~ 10 time)    |
| Lockout time                                            | 5 (1 ~ 60 min)     |
|                                                         |                    |

Submit

| Account Password Policy    | Value       | Description                                         |
|----------------------------|-------------|-----------------------------------------------------|
| Minimum length             | 4-16        | The minimum password length of the password         |
| Enable password complexity |             | Select how the MGate checks the password's strength |
| strength check             |             |                                                     |
| Password lifetime          | 90-180 davs | Set the password's lifetime period                  |

| Account Login Failure   | Value     | Description                                              |
|-------------------------|-----------|----------------------------------------------------------|
| Lockout                 |           |                                                          |
| Retry failure threshold | 1-10 time | Indicates the number of login failures before the MGate  |
|                         |           | locks out                                                |
| Lockout time            | 1-60 min  | When the number of login failures exceeds the threshold, |
|                         |           | the MGate will lock out for a period of time             |

### System Management—Maintenance

#### System Management-Maintenance-Ping

This network testing function is available only in the web console. The MGate gateway will send an ICMP packet through the network to a specified host, and the result can be viewed in the web console immediately.

| Ping Test        |       |
|------------------|-------|
| Ping Destination |       |
| Destination      | Start |
| Result           |       |

.

#### System Management-Maintenance-Firmware Upgrade

Firmware updates for the MGate 5217 are located at www.moxa.com. After you have downloaded the new firmware onto your PC, you can use the web console to write it onto your MGate 5217. Select the desired unit from the list in the web console and click **Submit** to begin the process.

| Firmware Upgrade     |                                                                                                    |
|----------------------|----------------------------------------------------------------------------------------------------|
| Warning !            |                                                                                                    |
|                      | Note: Firmware upgrade will discard your unsaved configuration changes and restart the system.                                   |
| Select firmware file | Choose File No file chosen                                                                                                    |
|                      |                                                                                                    |
|                      | Submit                                                                                                    |
| Select firmware file | Note: Firmware upgrade will discard your unsaved configuration changes and restart the system. Choose File No file chosen Submit |

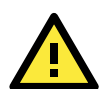

#### ATTENTION

DO NOT turn off the MGate power before the firmware upgrade process is completed. The MGate will be erasing the old firmware to make room for the new firmware to flash memory. If you power off the MGate and terminate the progress, the flash memory will contain corrupted firmware and the MGate will fail to boot. If this happens, call Moxa RMA services.

#### System Management-Maintenance-Configuration Import/Export

There are three main reasons for using the Import and Export functions:

- **Applying the same configuration to multiple units.** The Import/Export configuration function is a convenient way to apply the same settings to units located in different sites. You can export the configuration as a file and then import the configuration file onto other units at any time.
- **Backing up configurations for system recovery.** The export function allows you to export configuration files that can be imported onto other gateways to restore malfunctioning systems within minutes.
- **Troubleshooting.** Exported configuration files can help administrators to identify system problems that provide useful information for Moxa's Technical Service Team when maintenance visits are requested.

#### **Configuration Import/Export**

| Configuration Import      |        |    |
|---------------------------|--------|----|
| Select configuration file |        | 瀏覽 |
| Keep IP settings          |        |    |
|                           | Import |    |
| Configuration Export      |        |    |
|                           | Export |    |

#### System Management—Maintenance—Load Factory Default

To clear all the settings on the unit, use the Load Factory Default to reset the unit to its initial factory default values.

# Load Factory Default Click on Submit to reset all settings, including the console password, to the factory default values. To leave the IP address, netmask and gateway settings unchanged, make sure that Keep IP settings Reset to Factory Default Keep IP settings Submit

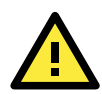

#### ATTENTION

**Load Default** will completely reset the configuration of the unit, and all of the parameters you have saved will be discarded. Do not use this function unless you are sure you want to completely reset your unit.

# System Monitoring (Troubleshooting)

MGate 5217 provides easy-to-use and useful troubleshooting tools. If a communication issue occurs, we suggest that you first check the **Protocol Status** > **Diagnostics** page for the status of the protocol. To analyze the Modbus or BACnet/IP traffic in detail, view the network logs available at **Protocol Status** > **Traffic**.

#### System Monitoring-System Log

Go to **System Log** to view log information. The desired log categories can be configured in the System Log settings.

# System Log

Dolory State

#### System Monitoring—Relay State

The MGate gateway includes a built-in relay circuit that is triggered in the event of a power failure or if the Ethernet link is down. You can view the relay status on this page.

| • Kelay State        |     |                   |
|----------------------|-----|-------------------|
| Auto refresh         |     |                   |
| Power input failure  | N/A | Acknowledge Event |
| Ethernet 1 link down | N/A | Acknowledge Event |
| Ethernet 2 link down | N/A | Acknowledge Event |

#### System Monitoring-LLDP Table

You can see LLDP related information, including Port, Neighbor ID, Neighbor Port, Neighbor Port Description, and Neighbor System.

| • LLDP Table |             |               |                           |                 |  |
|--------------|-------------|---------------|---------------------------|-----------------|--|
| Port         | Neighbor ID | Neighbor Port | Neighbor Port Description | Neighbor System |  |
| sw0          | ks-hsu01    | port-001      |                           | KS-HSU01        |  |

#### System Monitoring—Protocol Status—I/O Data View

This page displays the internal memory information for input and output data transfers. View updated values for communication verification here. This function is only available in the web console.

| - P          | rote | col | Sta | atus    |
|--------------|------|-----|-----|---------|
| 0 ° <b>1</b> | 1000 |     |     | i i u u |

| I/O Data View                   |         | BACnet/IP Diagnostics |    |    | ľ  | BACnet/IP Traffic Modbu |           |       | Modbus R1 | U/ASCII [ | Diagnostic | s          | Modbu | s RTU/AS | CII Traffic |           |
|---------------------------------|---------|-----------------------|----|----|----|-------------------------|-----------|-------|-----------|-----------|------------|------------|-------|----------|-------------|-----------|
| Auto refresh                    | × M- 4  | DTU                   |    |    |    | 01-1                    | - 11 01   |       |           |           |            | -11- 120 + |       |          | 5           | 1 []]     |
| Data flow direction BAChet/IP - | > Niodi | ous KTU/A             |    |    |    | Start                   | address(H | ex) 0 |           |           | Len        | gth 128 🗸  |       |          | For         | mat Hex 🗸 |
| Internal Address                | 00      | 01                    | 02 | 03 | 04 | 05                      | 06        | 07    | 08        | 09        | 0A         | 0B         | 0C    | 0D       | 0E          | 0F        |
| 00000h                          | 00      | 00                    | 00 | 00 | 00 | 00                      | 00        | 00    | 00        | 00        | 00         | 00         | 00    | 00       | 00          | 00        |
| 00010h                          | 00      | 00                    | 00 | 00 | 00 | 00                      | 00        | 00    | 00        | 00        | 00         | 00         | 00    | 00       | 00          | 00        |
| 00020h                          | 00      | 00                    | 00 | 00 | 00 | 00                      | 00        | 00    | 00        | 00        | 00         | 00         | 00    | 00       | 00          | 00        |
| 00030h                          | 00      | 00                    | 00 | 00 | 00 | 00                      | 00        | 00    | 00        | 00        | 00         | 00         | 00    | 00       | 00          | 00        |
| 00040h                          | 00      | 00                    | 00 | 00 | 00 | 00                      | 00        | 00    | 00        | 00        | 00         | 00         | 00    | 00       | 00          | 00        |
| 00050h                          | 00      | 00                    | 00 | 00 | 00 | 00                      | 00        | 00    | 00        | 00        | 00         | 00         | 00    | 00       | 00          | 00        |
| 00060h                          | 00      | 00                    | 00 | 00 | 00 | 00                      | 00        | 00    | 00        | 00        | 00         | 00         | 00    | 00       | 00          | 00        |
| 00070h                          | 00      | 00                    | 00 | 00 | 00 | 00                      | 00        | 00    | 00        | 00        | 00         | 00         | 00    | 00       | 00          | 00        |

#### System Monitoring—Protocol Status—Diagnostics

The MGate provides status information for BACnet/IP, Modbus RTU/ASCII, and Modbus TCP troubleshooting. Verify data or packet counters to make sure the communications are running smoothly.

#### **Modbus RTU/ASCII Diagnostics**

#### **Protocol Status**

| I/O Data Vie | W                   | BACnet/IP Diagnostics | BACnet/IP Traffic | Modbus RTU/ASCII Diagnostics | Modbus RTU/ASCII Traffi |
|--------------|---------------------|-----------------------|-------------------|------------------------------|-------------------------|
| Auto refres  | n                   | Select port           | 1 •               |                              |                         |
| Category     | Item                | Value                 |                   |                              |                         |
| Modbus       |                     |                       |                   |                              |                         |
|              | Master Mode         | RTU Mast              | r                 |                              |                         |
|              | Sent requests       | 16                    |                   |                              |                         |
|              | Received valid res  | ponses 0              |                   |                              |                         |
|              | Received invalid re | esponses 0            |                   |                              |                         |
|              | Received CRC/LR     | C Error 0             |                   |                              |                         |
|              | Received exceptio   | ins 0                 |                   |                              |                         |
|              | Timeout             | 15                    |                   |                              |                         |

#### **Modbus TCP Diagnostics**

#### Protocol Status

| I/O Data Vie | ew BACnet/IP               | Diagnostics        | BACnet/IP Traffic | Modbus TCP Diagnostics | Modbus TCP Traffic |
|--------------|----------------------------|--------------------|-------------------|------------------------|--------------------|
| Auto refres  | h                          |                    |                   |                        |                    |
| Category     | Item                       | Value              |                   |                        |                    |
| Modbus       |                            |                    |                   |                        |                    |
|              | Mode                       | Master             |                   |                        |                    |
|              | Number of connections      | 1                  |                   |                        |                    |
|              | Sent requests              | 83                 |                   |                        |                    |
|              | Received valid responses   | 42                 |                   |                        |                    |
|              | Received invalid responses | 0                  |                   |                        |                    |
|              | Received exceptions        | 41                 |                   |                        |                    |
|              | Timeout                    | 0                  |                   |                        |                    |
| Connections  |                            |                    |                   |                        |                    |
| Slave 1      | Status                     | OK                 |                   |                        |                    |
|              | Remote IP:Port             | 192.168.127.1 :502 |                   |                        |                    |
|              | Sent requests              | 83                 |                   |                        |                    |
|              | Received valid responses   | 42                 |                   |                        |                    |
|              | Received invalid responses | 0                  |                   |                        |                    |
|              | Received exceptions        | 41                 |                   |                        |                    |
|              | Timeout                    | 0                  |                   |                        |                    |

#### **BACnet/IP Diagnostics**

| I/O Data View BACnet/IP Diagnostics |                    | t/IP Diagnostics | BACnet/IP Traffic | Modbus RTU/A | ASCII Diagnostics | Modbus RTU/ASCII Traffic |  |
|-------------------------------------|--------------------|------------------|-------------------|--------------|-------------------|--------------------------|--|
| Auto refresh                        |                    |                  |                   |              |                   |                          |  |
| Object Information                  |                    |                  |                   |              |                   |                          |  |
| Device instance 101404 V            | Object type        | Analog Input V   |                   |              |                   |                          |  |
| Object type                         | Object<br>instance | Object name      | Value             | Fault        | Out of service    |                          |  |
| Analog Input                        | 0                  | Voltage          | 107.213455        | false        | false             |                          |  |
| Analog Input                        | 1                  | Frequency        | 60.02142          | false        | false             | 7                        |  |

#### System Monitoring—Protocol Status—Traffic

#### Modbus RTU/ASCII/TCP Traffic

For troubleshooting or management purposes, you can monitor the Modbus RTU/ASCII/TCP data passing through the MGate 5217 on the network. Rather than simply echoing the data, Traffic features the data in an intelligent, easy-to-understand format with clearly designated fields, including type, destination, contents, and more. Moreover, the complete log can be exported to a file for later analysis.

| I/O [ | Data View         | BACnet/IP D                | iagnostic | s              | BACnet/IP Traffic                   | Modbus TCP Diagnostics | Modbus TCP Traffic |
|-------|-------------------|----------------------------|-----------|----------------|-------------------------------------|------------------------|--------------------|
| Auto  | o scroll<br>Start | Stop Export                | Rea       | ady to capture |                                     |                        |                    |
| No.   | Time              | Routing                    | Dst       | Function       | Data                                |                        |                    |
| 1     | 0.010             | MGate -> 192.168.127.1:502 | 1         | 1              | 03 17 00 00 00 06 01 01 00 00 00 01 |                        |                    |
| 2     | 0.020             | MGate <- 192.168.127.1:502 | 1         | 1              | 03 17 00 00 00 04 01 01 01 00       |                        |                    |
| 3     | 0.030             | MGate -> 192.168.127.1:502 | 1         | 1              | 03 18 00 00 00 06 01 01 00 00 00 01 |                        |                    |
| 4     | 0.040             | MGate <- 192.168.127.1:502 | 1         | 1              | 03 18 00 00 00 04 01 01 01 00       |                        |                    |
| 5     | 0.060             | MGate -> 192.168.127.1:502 | 1         | 1              | 03 19 00 00 00 06 01 01 00 00 00 01 |                        |                    |
| 6     | 0.070             | MGate <- 192.168.127.1:502 | 1         | 1              | 03 19 00 00 00 04 01 01 01 00       |                        |                    |
| 7     | 1.010             | MGate -> 192.168.127.1:502 | 1         | 1              | 03 1A 00 00 00 06 01 01 00 00 00 01 |                        |                    |
| 8     | 1.020             | MGate <- 192.168.127.1:502 | 1         | 1              | 03 1A 00 00 00 04 01 01 01 00       |                        |                    |
| 9     | 1.030             | MGate -> 192.168.127.1:502 | 1         | 1              | 03 1B 00 00 00 06 01 01 00 00 00 01 |                        |                    |
| 10    | 1.040             | MGate <- 192.168.127.1:502 | 1         | 1              | 03 1B 00 00 00 04 01 01 01 00       |                        |                    |
| 11    | 1.060             | MGate -> 192.168.127.1:502 | 1         | 1              | 03 1C 00 00 00 06 01 01 00 00 00 01 |                        |                    |
| 12    | 1.070             | MGate <- 192.168.127.1:502 | 1         | 1              | 03 1C 00 00 00 04 01 01 01 00       |                        |                    |
| 13    | 2.010             | MGate -> 192.168.127.1:502 | 1         | 1              | 03 1D 00 00 00 06 01 01 00 00 00 01 |                        |                    |
| 14    | 2.020             | MGate <- 192.168.127.1:502 | 1         | 1              | 03 1D 00 00 00 04 01 01 01 00       |                        |                    |
| 15    | 2.030             | MGate -> 192.168.127.1:502 | 1         | 1              | 03 1E 00 00 00 06 01 01 00 00 00 01 |                        |                    |
| 16    | 2.045             | MGate <- 192.168.127.1:502 | 1         | 1              | 03 1E 00 00 00 04 01 01 01 00       |                        |                    |
| 17    | 2.060             | MGate -> 192.168.127.1:502 | 1         | 1              | 03 1F 00 00 00 06 01 01 00 00 00 01 |                        |                    |
| 18    | 2.070             | MGate <- 192.168.127.1:502 | 1         | 1              | 03 1F 00 00 00 04 01 01 01 00       |                        |                    |

#### **BACnet/IP Traffic**

You can monitor the BACnet/IP data passing through the MGate 5217 on the network. The completed logs can be saved to TXT file or PCAP file for later analysis.

| I/O D | ata View | BACnet/IP                   | Diagnostics                          | BACnet/IP Traffic                                                         | Modbus                        | TCP Diagnostics | Modbus TCP Traffic |
|-------|----------|-----------------------------|--------------------------------------|---------------------------------------------------------------------------|-------------------------------|-----------------|--------------------|
| Auto  | scroll   |                             |                                      |                                                                           |                               |                 |                    |
| S     | tart     | Stop Export                 | TXT File                             | Export PCAP File Ready to cap                                             | ture.                         |                 |                    |
| No.   | Time     | Routing                     | Data                                 |                                                                           |                               |                 |                    |
| 1     | 30.140   | MGate <- 192.168.127.1:5529 | 81 0B 00 0C 01                       | 20 FF FF 00 FF 10 08                                                      |                               |                 | <b>A</b>           |
| 2     | 30.140   | MGate -> 192.168.127.255:47 | 308 81 0B 00 19 01                   | 20 FF FF 00 FF 10 00 C4 02 00 01 94 2                                     | 2 05 C4 91 03 22 04 4         | 8               |                    |
| 3     | 30.140   | MGate -> 192.168.127.255:47 | 308 81 0B 00 22 01<br>C4 91 03 22 04 | 28 FF FF 00 03 E8 06 C0 A8 7F FE 00<br>48                                 | 01 FF 10 00 C4 02 01          | 8C 1C 22 05     |                    |
| 4     | 31.140   | MGate <- 192.168.127.1:5529 | 8 81 0B 00 0C 01                     | 20 FF FF 00 FF 10 08                                                      |                               |                 |                    |
| 5     | 31.140   | MGate -> 192.168.127.255:47 | 308 81 0B 00 19 01                   | 20 FF FF 00 FF 10 00 C4 02 00 01 94 2                                     | 2 05 C4 91 03 22 04 4         | 8               |                    |
| 6     | 31.140   | MGate -> 192.168.127.255:47 | 308 81 0B 00 22 01<br>C4 91 03 22 04 | 28 FF FF 00 03 E8 06 C0 A8 7F FE 00<br>48                                 | 01 FF 10 00 C4 02 01          | 8C 1C 22 05     |                    |
| 7     | 31.425   | MGate <- 192.168.127.1:5529 | 81 0A 00 1B 01                       | 24 03 E8 06 C0 A8 7F FE 00 01 FF 02                                       | 75 00 0C 0C 02 01 8C          | 1C 19 4C        |                    |
| 8     | 31.425   | MGate -> 192.168.127.1:5529 | 8 81 0A 00 2F 01<br>01 8C 1C C4 00   | 08 03 E8 06 C0 A8 7F FE 00 01 30 00 0 C0 00 00 C4 00 C0 00 01 C4 00 C0 00 | IC 0C 02 01 8C 1C 19<br>02 3F | 4C 3E C4 02     |                    |
| 9     | 31.435   | MGate <- 192.168.127.1:5529 | 81 0A 00 1B 01                       | 24 03 E8 06 C0 A8 7F FE 00 01 FF 02                                       | 75 01 0C 0C 02 01 8C          | 1C 19 4D        |                    |
| 10    | 31.435   | MGate -> 192.168.127.1:5529 | 8 81 0A 00 25 01<br>00 44 65 76 69   | 08 03 E8 06 C0 A8 7F FE 00 01 30 01 (<br>63 65 31 3F                      | C 0C 02 01 8C 1C 19           | 4D 3E 75 08     |                    |
| 11    | 31.440   | MGate <- 192.168.127.1:5529 | 8 81 0A 00 1B 01                     | 24 03 E8 06 C0 A8 7F FE 00 01 FF 02                                       | 75 02 0C 0C 02 01 8C          | 1C 19 D1        |                    |
| 12    | 31.440   | MGate -> 192.168.127.1:5529 | 8 81 0A 00 16 01                     | 08 03 E8 06 C0 A8 7F FE 00 01 50 02 0                                     | C 91 02 91 20                 |                 |                    |
| 13    | 31.745   | MGate <- 192.168.127.1:5529 | 8 81 0A 00 11 01                     | 04 02 75 03 0C 0C 02 00 01 94 19 4C                                       |                               |                 |                    |
| 14    | 31.745   | MGate -> 192.168.127.1:5529 | 8 81 0A 00 17 01                     | 00 30 03 0C 0C 02 00 01 94 19 4C 3E                                       | 04 02 00 01 94 3F             |                 |                    |
| 15    | 31.750   | MGate <- 192.168.127.1:5529 | 8 81 0A 00 11 01                     | 04 02 75 04 0C 0C 02 00 01 94 19 4D                                       |                               |                 |                    |

# **Configuration (Text Mode Console)**

The MGate 5217 supports a text-mode console with the Telnet protocol. The user interface is the same in all text mode consoles. Note that the text mode console does not support all configuration items. Some parameters must be configured through the web console.

For Telnet, use HyperTerminal or PuTTY to connect to the MGate. Note that the Telnet protocol will transfer the account and password information over the Internet using plain text. If you are concerned about security risks, we suggest that you disable the Telnet function by **Console Settings >Telnet Console > Disable.** 

To connect to the MGate Telnet console, load the Telnet program and connect to the MGate IP address.

On the first page, input the account and password. The account supports two types of users: **admin** and **user**. An "admin" account can modify all of the settings, but a "user" account can only review the settings. A "user" account cannot modify the configuration. The default password for **admin** is **moxa**.

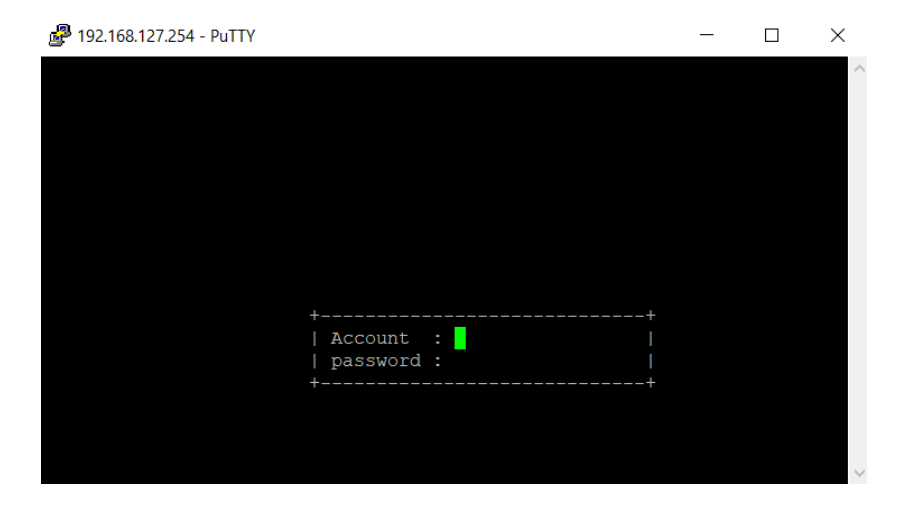

The text mode console will display the menu driven interface. Users can use arrow key to move the menu bar. To select the option, press the "Enter" key to go next level menu. To go previous level menu, press "Esc" key to quit. If necessary, MGate will need to restart to activate the setting.

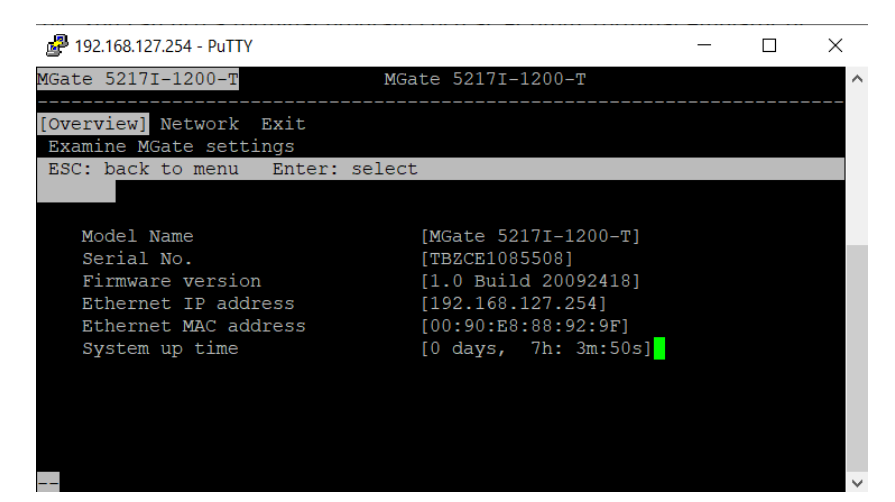

# Network Management Tool (MXstudio)

This chapter provides an overview of Moxa's MXstudio industrial network management suite.

The following topics are covered in this chapter:

- □ MXview
- MXconfig

# **MXview**

The Moxa MXview network management software gives you a convenient graphical representation of your Ethernet network and allows you to configure, monitor, and diagnose Moxa networking devices. MXview provides an integrated management platform that can manage the Moxa MGate series of products as well as Ethernet switches and wireless APs, and SNMP-enabled and ICMP-enabled devices installed on subnets. MXview includes an integrated MIB complier that supports any third-party MIB. It also allows you to monitor third-party OIDs and Traps. Network and Trap components that have been located by MXview can be managed via web browsers from both local and remote sites—anytime, anywhere.

Additionally, the Moxa MXview supports Security View function to follow Moxa's security guidelines, which are based on current IEC 62443 component-level recommendations. Security View checks the security level of Moxa's network devices, including MGate 5217 Series.

Before adding the MGate 5217 devices to the MXview utility, you must add the plug-in package to MXview via Plug-in Manager. The Plug-in Manager is automatically installed when setting up MXview. You can download the plug-in package in the product page. Please execute **Plug-in Manager** and **add** the plug-in package.

| ÷          | <b>Plug-in Mana</b><br>App | ger for MXview | 3.1 |       |        |
|------------|----------------------------|----------------|-----|-------|--------|
| Plug-in Ma | nager for MXview 2.9       | )              |     |       | ×      |
| Plug-Ins   | Built-in List              |                |     |       |        |
| I• 6       | Currently insta            | lled plug-ins  |     |       |        |
| Model      | Version                    | Description    |     |       |        |
|            |                            |                |     |       |        |
|            |                            |                |     |       |        |
|            |                            |                |     |       |        |
|            |                            |                |     |       |        |
|            |                            |                |     |       |        |
|            |                            |                |     | Add   | Remove |
|            |                            |                |     | About | Exit   |

# **MXconfig**

Moxa's MXconfig is a comprehensive Windows-based utility that is used to install, configure, and maintain multiple Moxa devices in industrial networks. This suite of useful tools helps users set the IP addresses of multiple devices with one click, configure the redundant protocols and VLAN settings, modify multiple network configurations of multiple Moxa devices, upload firmware to multiple devices, export/import configuration files, copy configuration settings across devices, easily link to web and Telnet consoles, and test device connectivity. MXconfig gives device installers and control engineers a powerful and easy way to mass configure devices, and effectively reduces the setup and maintenance cost.

Through MXconfig, users can access the MGate 5217 devices and take advantage of additional functions, such as searching for the MGate 5217 devices, setting network configurations, upgrading firmware, and importing/exporting configurations.

Before configuring the MGate 5217 devices via MXconfig utility, you must add the plug-in package to MXconfig. You can download the plug-in package in the product page and execute plug-in package with just a few clicks.

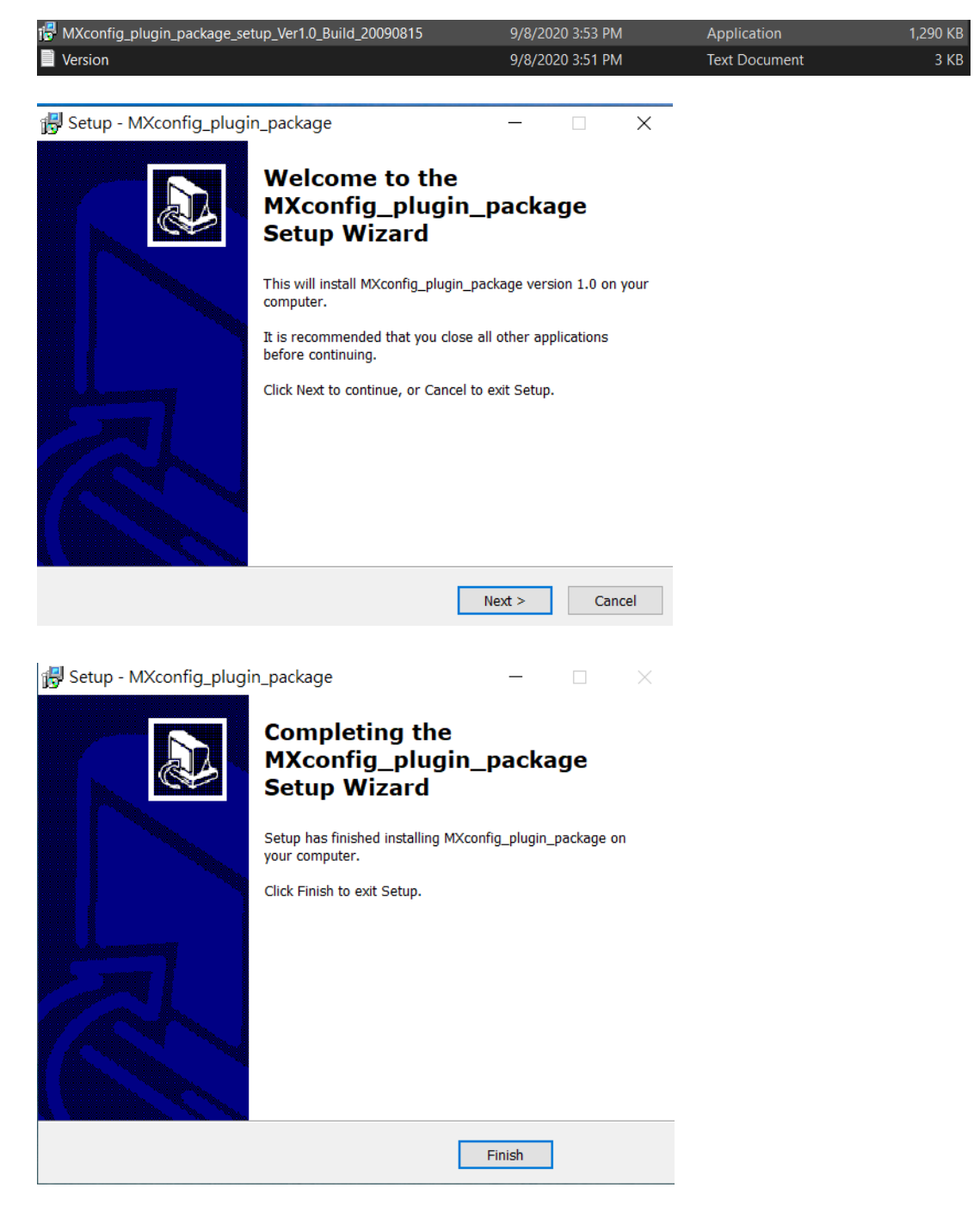

For more detailed information regarding MXview/MXconfig, download the user's manual from Moxa's website at <a href="http://www.moxa.com">http://www.moxa.com</a>

# **Modbus Configuration Import/Export**

The MGate 5217 provides **Modbus Configuration Import/Export** feature. On a large scale, you may connect lots of Modbus devices, which have to configure lots of Modbus commands to get data. The MGate provides the **Master Configuration Import/Export** feature, which help you easily edit massive Modbus commands through Excel to save configuration time. To get the template, just click **Export** to download the comma-separated values (**CSV**) file on your computer.

**NOTE** In order to have an overview of the template, we strongly suggest that you create some Modbus commands in the web console before downloading it.

When you are done editing CSV file, the well-configured file can **import** to the MGate. Then, all the Modbus settings will be effective if we fill in the correct format.

#### Modbus RTU/ASCII Master Settings

| Master Configuration Import/Export      |                            |        |
|-----------------------------------------|----------------------------|--------|
| Select master configuration file (.csv) | Choose File No file chosen | Import |
|                                         |                            | Export |

Below shows the way to configure CSV file, which includes four parts:

- 1. [mode\_selection]: configures the Modbus type (only for Modbus RTU/ASCII)
- 2. [master\_parameters]: configures Modbus master/client parameters
- 3. [device\_parameters]: configures connected Modbus device parameters
- 4. [command\_parameters]: configures Modbus device's commands with BACnet object parameters

| #modeType            |           |            |                 |                   |                |            |
|----------------------|-----------|------------|-----------------|-------------------|----------------|------------|
| [mode_selection]     |           |            |                 |                   |                |            |
| RTU                  |           |            |                 |                   |                |            |
| #portIndex           | initDelay | maxRetry   | respTout        | interFrameDelay   | interCharDelay |            |
| [master_parameters]  |           |            |                 |                   |                |            |
|                      | 1         | 0          | 3               | 1000              | 0              | 0          |
|                      | 2         | 0          | 3               | 1000              | 0              | 0          |
| #devindex            | portindex | devSlaveId | devName         | devinactive l'ime |                |            |
| [device_parameters]  |           |            |                 |                   |                |            |
|                      | 1         | 1          | 1 Port1_Device1 |                   | 0              |            |
| #cmdIndex            | cmdEnable | cmdName    | cmdDevIndex     | cmdDataFormat     | cmdFunc        | cmdTrigger |
| [command_parameters] |           |            |                 |                   |                |            |
|                      | 1 Enable  | Command1   |                 | 1 boolean         |                | 1 Cyclic   |
|                      |           |            |                 |                   |                |            |

#### [mode\_selection]

| Parameters | Value | Description                               | Remark |
|------------|-------|-------------------------------------------|--------|
| modeType   | RTU   | Selects the Modbus RTU or Modbus ASCII to |        |
|            | ASCII | communicate with Modbus slave device      |        |

#### [master\_parameters]

| Parameters | Value | Description                               | Remark |
|------------|-------|-------------------------------------------|--------|
| portIndex  | 1     | Indicates serial port 1 and serial port 2 |        |
|            | 2     | respectively                              |        |

| Parameters         | Value        | Description                                   | Remark                |
|--------------------|--------------|-----------------------------------------------|-----------------------|
| initDelay          | 0 to 30000   | Some Modbus servers/slaves may take more      | Suggested value: 0    |
|                    |              | time to boot up than other devices. In some   |                       |
|                    |              | environments, this may cause the entire       |                       |
|                    |              | system to suffer from repeated exceptions     |                       |
|                    |              | during the initial boot-up. After booting up, |                       |
|                    |              | you can force the MGate to wait before        |                       |
|                    |              | sending the first request with the Initial    |                       |
|                    |              | Delay setting.                                |                       |
| maxRetry           | 0 to-5       | This is used to configure how many times      | Suggested value: 3    |
|                    |              | the MGate will try to communicate with the    |                       |
|                    |              | Modbus server/slave when timeout occurs       |                       |
| respTout           | 10 to 120000 | The time taken by a slave device to respond   | Suggested value: 1000 |
|                    |              | to a request is defined by the device         |                       |
|                    |              | manufacturer, based on the Modbus             |                       |
|                    |              | standard. A Modbus master can be              |                       |
|                    |              | configured to wait a certain amount of time   |                       |
|                    |              | for a server/slave's response. If no response |                       |
|                    |              | is received within the specified time, the    |                       |
|                    |              | master will disregard the request and         |                       |
|                    |              | continue operation. This allows the Modbus    |                       |
|                    |              | system to continue the operation even if a    |                       |
|                    |              | slave device is disconnected or faulty. On    |                       |
|                    |              | the MGate 5217 the Response timeout field     |                       |
|                    |              | is used to configure how long the gateway     |                       |
|                    |              | will wait for a response from a Modbus        |                       |
|                    |              | server/slave. Refer to your device            |                       |
|                    |              | manufacturer's documentation to manually      |                       |
|                    |              | set the response timeout                      |                       |
| intor From a Dalay | 10 to 500    | Les this function to determine the timeout    | Only for DTU mode     |
| InterFrameDelay    | 10 10 500    | interval between characters for Medbus        |                       |
|                    |              | devices that segret messive Dy size la within | Suggested value: 0    |
|                    |              | devices that cannot receive RX signals within |                       |
|                    |              | an expected time interval. If the response is |                       |
|                    |              | timed out, all received data will be          |                       |
|                    |              | discarded. The MGate 521/ will                |                       |
|                    |              | automatically determine the timeout interval  |                       |
|                    |              | if the timeout value is set to 0.             |                       |
| interCharDelay     | 10 to 500    | The users can determine the time delay to     | Only for RTU mode     |
|                    |              | transmit the data frame received from the     | Suggested value: 0    |
|                    |              | slave device to the upstream. The MGate       |                       |
|                    |              | 5217 will automatically determine the time    |                       |
|                    |              | interval if it is set to 0.                   |                       |

#### [device\_parameters]

| Parameters | Value    | Description                                    | Remark                   |
|------------|----------|------------------------------------------------|--------------------------|
| devIndex   | 1 to 31  | Indicates the Modbus device index that         | Up to 31 devices per     |
|            | 1 to 32  | is used to bind to Modbus commands.            | serial port              |
|            |          | The parameter will be used in                  | Up to 32 devices for     |
|            |          | [command_parameters].                          | Modbus TCP               |
| portIndex  | 1        | Indicates the device is under serial port 1 or |                          |
|            | 2        | serial port 2                                  |                          |
| devSlaveId | 1 to 255 | Indicates Modbus slave ID                      | Ensures that the Modbus  |
|            |          |                                                | slave ID is unique under |
|            |          |                                                | the same serial port.    |

| Parameters      | Value         | Description                              | Remark              |
|-----------------|---------------|------------------------------------------|---------------------|
| devName         | (an           | Enter a name to help you to identify the | Up to 39 characters |
|                 | alphanumeric  | Modbus device                            |                     |
|                 | string)       |                                          |                     |
| devIpAddr       | (other 32-bit | Modbus TCP server device's IP address    |                     |
|                 | number)       |                                          |                     |
| devPort         | 1 to 65535    | Modbus TCP server's port number          |                     |
| devInactiveTime | 0 to 28800    | When timeout occurs in the Modbus slave  | 0: Disable          |
|                 |               | device, the MGate's request commands for |                     |
|                 |               | the Modbus slave device will be ignored  |                     |
|                 |               | during the configuration time.           |                     |

#### [command\_parameters]

| Parameters      | Value        | Description                                  | Remark                                    |
|-----------------|--------------|----------------------------------------------|-------------------------------------------|
| cmdIndex        | 1 to 1200    | Indicatse the index of this Modbus command   | the index must                            |
|                 |              |                                              | increase in order                         |
| cmdEnable       | Enable       | Enable: the command is active                |                                           |
| cmdName         | (an          | You can enter a name to help you identify    | Up to 39 characters                       |
|                 | alphanumeric | the Modbus command                           |                                           |
|                 | string)      |                                              |                                           |
| cmdDevIndex     | 1 to 32      | This command belongs to the devIndex         | The selected devIndex                     |
|                 |              | that is configured in                        | in [device_parameters]                    |
|                 |              | [device_parameters]                          | must exist                                |
| cmdDataFormat   | boolean      | boolean: 0 or 1.                             |                                           |
|                 | uint16       | uint16: Unsigned integer with 16 bits.       |                                           |
|                 | int16        | int16: Signed integer with 16 bits.          |                                           |
|                 | uint32       | uint32: Unsigned integer with 32 bits.       |                                           |
|                 | int32        | int32: Signed integer with 32 bits.          |                                           |
|                 | float32      | float32: Float type with 32 bits.            |                                           |
| cmdFunc         | 1            | 1: Read coils                                | - If                                      |
|                 | 2            | 2: Read discrete inputs                      | cmdDataFormat=boolean,                    |
|                 | 3            | 3: Read holding registers                    | cmdFunc=1,2,5                             |
|                 | 4            | 4: Read input registers                      | - If                                      |
|                 | 5            | 5: Write single coil                         | cmdDataFormat=uint16,                     |
|                 | 6            | 6: Write single register                     | int16, cmdFunc=3,4,6                      |
|                 | 15           | 15: Write multiple coils                     | - If                                      |
|                 | 16           | 16: Write multiple registers                 | cmdDataFormat=uint32,                     |
|                 |              |                                              | int32, float32,                           |
|                 |              |                                              | cmdFunc=3,4,16                            |
| cmdTrigger      | Cyclic       | A command is sent cyclically at the interval | - If cmdFunc=1,2,3,4,                     |
|                 |              | specified in the poll interval parameter.    | cmdTrigger=Cyclic                         |
|                 | Data Change  | A command is issued when a change in data    | - If cmdFunc=5,6,15,16,                   |
|                 |              | is detected.                                 | cmdTrigger=Cyclic, Data                   |
|                 |              |                                              | Change                                    |
| cmdPollinterval | *            | Polling intervals are in milliseconds. Since | <ul> <li>If cmdTrigger=Data</li> </ul>    |
|                 |              | the module sends all requests in turns, the  | Change, cmdPollinterval                   |
|                 |              | actual polling interval also depends on the  | = *                                       |
|                 | 1 to 1200000 | number of requests in the queue and their    | <ul> <li>If cmdTrigger=Cyclic,</li> </ul> |
|                 |              | parameters. The range is from 100 to         | cmdPollinterval=10 -                      |
|                 |              | 1,200,000 ms.                                | 1200000                                   |
|                 |              |                                              |                                           |
| cmaEnaianSwap   | т<br>NI      |                                              |                                           |
|                 | None         | None: Don't need to swap                     |                                           |

| Parameters        | Value                  | Description                                   | Remark                         |
|-------------------|------------------------|-----------------------------------------------|--------------------------------|
|                   | Byte                   | <b>Byte:</b> 0x0A, 0x0B, 0x0C, 0x0D become    | - If                           |
|                   |                        | 0x0B, 0x0A, 0x0D, 0x0C.                       | cmdDataFormat=boolean,         |
|                   | Word                   | Word: 0x0A, 0x0B, 0x0C, 0x0D become           | cmdEndianSwap=*                |
|                   |                        | 0x0C, 0x0D, 0x0A, 0x0B.                       | - If                           |
|                   | Byte and               | <b>ByteWord:</b> 0x0A, 0x0B, 0x0C, 0x0D       | cmdDataFormat=uint16,          |
|                   | Word                   | become 0x0D, 0x0C, 0x0B, 0x0A.                | int16,                         |
|                   |                        | There are two phases in changing              | cmdEndianSwap=None,            |
|                   |                        | ByteWord:                                     | Byte                           |
|                   |                        | 1) 0x0A, 0x0B, 0x0C, 0x0D become 0x0B,        | - If                           |
|                   |                        | 0x0A, 0x0D, 0x0C                              | cmdDataFormat=uint32,          |
|                   |                        | 2) 0x0B, 0x0A, 0x0D, 0x0C become 0x0D,        | int32, float32,                |
|                   |                        | OxOC, OxOB, OxOA                              | cmdEndianSwap=None,            |
|                   |                        |                                               | Byte, word, Byte and           |
| am dDaa dCtartAdd | *                      | Modbus register address                       | If and Func-E 6 1E 16          |
| cindreadStartAdd  |                        | Moddus register address                       | -II CITUFUNC= $5, 6, 15, 16$ , |
| ſ                 | 0 to 65525             |                                               | If cmdEunc=1 2 2 4             |
|                   | 0 10 05555             |                                               | -11  CHUFUIC = 1, 2, 3, 4,     |
|                   |                        |                                               | 65535                          |
| cmdReadQuan       | 1                      | Specifying how many quantities to be read     | - If                           |
| cindiceduQuan     | 1                      | specifying now many quantities to be read     |                                |
|                   |                        |                                               | cmdBeadQuan=1                  |
|                   |                        |                                               | - If                           |
|                   |                        |                                               | cmdDataFormat=uint16.          |
|                   |                        |                                               | int16, cmdReadQuan=1           |
|                   | 2                      |                                               | - If                           |
|                   |                        |                                               | cmdDataFormat=uint32,          |
|                   |                        |                                               | int32, float32,                |
|                   |                        |                                               | cmdReadQuan=2                  |
| cmdWriteStartAdd  | *                      | Modbus register address.                      | -If cmdFunc=1,2,3,4            |
| r                 |                        |                                               | cmdReadStartAddr=*             |
|                   | 0 to 65535             |                                               | -If cmdFunc=5,6,15,16,         |
|                   |                        |                                               | cmdReadStartAddr=0 -           |
|                   |                        |                                               | 65535                          |
| cmdWriteQuan      | 1                      | Specifying how many quantities to write.      | - If                           |
|                   |                        |                                               | cmdDataFormat=boolean,         |
|                   |                        |                                               | cmdReadQuan=1                  |
|                   |                        |                                               | - If                           |
|                   |                        |                                               | cmdDataFormat=uint16,          |
|                   |                        | -                                             | int16, cmdReadQuan=1           |
|                   | 2                      |                                               | - If                           |
|                   |                        |                                               | cmdDataFormat=uint32,          |
|                   |                        |                                               | int32, float32,                |
|                   | <u>ч</u>               |                                               | cmdReadQuan=2                  |
| cmdFaultProtType  | *                      | If the MGate's connection to the BAChet/IP    | -If cmdFunc=1,2,3,4,           |
|                   |                        | client fails, the gateway will not be able to | cmdFaultProtType=*             |
|                   | Keep latest            | receive data, but the gateway will            | -If cmaFunc=5,6,15,16,         |
|                   | data<br>Clear all data | Modbus TCP server device. To avoid            | cmaraultProtType= Keep         |
|                   | hits to 0              | problems in this case the MGate 5217 cap      | hit to 0                       |
|                   |                        | be configured to react in one the following   |                                |
|                   |                        | two ways: Keep latest data or clear data to   |                                |
|                   |                        | zero.                                         |                                |

| Parameters       | Value         | Description                               | Remark                                   |
|------------------|---------------|-------------------------------------------|------------------------------------------|
| cmdFaultProtTout | *             | Defines the communication timeout for the | - If                                     |
|                  |               | opposite side.                            | cmdFaultProtType=Keep                    |
|                  |               |                                           | latest data,                             |
|                  |               |                                           | cmdFaultProtTout=*                       |
|                  | 0 to 65535    |                                           | <ul> <li>If cmdFaultProtType=</li> </ul> |
|                  |               |                                           | Clear all data bits to 0,                |
|                  |               |                                           | cmdFaultProtTout=0 -                     |
|                  |               |                                           | 65535                                    |
| bacnetObjectType | Binary Input  | Select the BACnet object type for the     | Binary Input (cmdFunc=                   |
|                  |               | configured Modbus command                 | 1,2,3,4)                                 |
|                  | Binary Output |                                           | Binary Output                            |
|                  |               | -                                         | (cmdFunc=5,6,15,16)                      |
|                  | Binary Value  |                                           | Binary Value                             |
|                  |               |                                           | (cmdFunc=5,6,15,16)                      |
|                  | Analog Input  |                                           | Analog Input (only when                  |
|                  |               |                                           | cmdDataFormat≠                           |
|                  |               |                                           | boolean,                                 |
|                  |               | -                                         | cmdFunc=1,2,3,4                          |
|                  |               |                                           | cmdDataFormat =                          |
|                  |               |                                           | boolean                                  |
|                  |               |                                           | cmdEunc = 5.6.15.16                      |
|                  | Analog Value  |                                           | Analog Value (only when                  |
|                  |               |                                           | cmdDataFormat≠                           |
|                  |               |                                           | boolean,                                 |
|                  |               |                                           | cmdFunc=5,6,15,16)                       |
|                  | Multi-state   |                                           | Multi-state Input (only                  |
|                  | Input         |                                           | when cmdDataFormat $\neq$                |
|                  |               |                                           | boolean,                                 |
|                  |               |                                           | cmdFunc=1,2,3,4)                         |
|                  | Multi-state   |                                           | Multi-state Output (only                 |
|                  | Output        |                                           | when cmdDataFormat $\neq$                |
|                  |               |                                           | boolean,                                 |
|                  |               | -                                         | cmdFunc=5,6,15,16)                       |
|                  | Multi-state   |                                           | Multi-state Value (only                  |
|                  | Value         |                                           | when cmdDataFormat $\neq$                |
|                  |               |                                           | boolean,                                 |
|                  |               |                                           | cmdFunc=5,6,15,16)                       |
|                  | Integer value |                                           | Integer Value (only when                 |
|                  |               |                                           |                                          |
|                  |               |                                           | cmdEunc=1.2.3.4                          |
|                  | Positive      | 4                                         | Positive Integer Value                   |
|                  | Integer Value |                                           | (only when                               |
|                  | Liteger value |                                           | cmdDataFormat≠                           |
|                  |               |                                           | boolean,                                 |
|                  |               |                                           | cmdFunc=1,2,3,4)                         |

| Parameters        | Value        | Description                                  | Remark                                   |
|-------------------|--------------|----------------------------------------------|------------------------------------------|
| bacnetUnit        | *            |                                              | If bacnetObjectType                      |
|                   |              |                                              | =Binary Input, Binary                    |
|                   |              |                                              | Value, Binary Output,                    |
|                   |              |                                              | Multi-state Input, Multi-                |
|                   |              |                                              | state Output,                            |
|                   |              |                                              | bacnetUnit=*= no-units                   |
|                   |              |                                              | (95)                                     |
|                   | 0 to 254     | While selecting a nonbinary value, the       | The codes of units can                   |
|                   | 47808 to     | BACnet/IP client sometimes needs to have     | be found in the bottom                   |
|                   | 47815        | the value with units to identify the meaning | table                                    |
|                   |              | of the value.                                | bacnetUnit=*= no-units                   |
|                   |              |                                              | (95)                                     |
| bacnetCovIncrem   | *            | COV will be triggered when  Current          | - if                                     |
| ent               |              | Reported Value - Last Reported Value   >     | bacnetObjectType=Binary                  |
|                   |              | COV Increment                                | Input, Binary Output                     |
|                   |              |                                              | bacnetCovIncrement=*                     |
|                   | 1 to         |                                              | <ul> <li>If bacnetObjectType=</li> </ul> |
|                   | 1000000000   |                                              | Analog Input, Analog                     |
|                   |              |                                              | Output, Analog Value,                    |
|                   |              |                                              | bacnetCovIncrement=1 to                  |
|                   |              |                                              | 1000000000 (float)                       |
|                   | 1 to         |                                              | - If                                     |
|                   | 2147483647   |                                              | bacnetObjectType=Intege                  |
|                   |              |                                              | r Value, Positive Integer                |
|                   |              |                                              | Value,                                   |
|                   |              |                                              | bacnetCovIncrement=1 to                  |
|                   |              |                                              | 2147483647 (integer)                     |
| bacnetRelinquishD | *            | If there are no commanded values in the      | - If                                     |
| efault            |              | priority array, the present value will be    | bacnetObjectType=Analog                  |
|                   |              | changed to relinquish the default            | Input, Binary Input,                     |
|                   |              |                                              | bacnetRelinquishDefault=                 |
|                   |              | -                                            | *                                        |
|                   | -9999999999  |                                              | - If                                     |
|                   | to           |                                              | bacnetObjectType=Analog                  |
|                   | 10000000000  |                                              | Output, Analog Value,                    |
|                   |              |                                              | bacnetRelinquishDefault=                 |
|                   |              |                                              | -9999999999 to                           |
|                   | 0.601        |                                              | 1000000000 (float)                       |
|                   | 0 101        |                                              | - II                                     |
|                   |              |                                              |                                          |
|                   |              |                                              | bachat Daling vieb Dafault               |
|                   |              |                                              | 0 to 1 (into non)                        |
|                   | 14-          | -                                            |                                          |
|                   | 10           |                                              | - II<br>  bacnotObjectTurc - Multi       |
|                   | 7277907293   |                                              | state Output Multi state                 |
|                   |              |                                              |                                          |
|                   |              |                                              | bacnotDolingwichDofewit                  |
|                   |              |                                              |                                          |
|                   |              |                                              | 1 (0 423430/233<br>(integer)             |
| hacnetInstanco    | 0 to 4194303 | Enter the instance for this manned BACnet    | Ensure instance is unique                |
| Sacheunstance     | 5 10 4194502 | object                                       | under same object type                   |
|                   | 1            |                                              |                                          |

#### Codes for bacnetUnit

millimeters (30), meters (31), inches (32), feet (33), watts-per-square-foot (34), watts-per-square-meter (35), lumens (36), luxes (37), foot-candles (38), kilograms (39), pounds-mass (40), tons (41), kilograms-per-second (42), kilograms-per-minute (43), kilograms-per-hour (44), pounds-mass-per-minute (45), pounds-mass-per-hour (46), watts (47), kilowatts (48), megawatts (49), btus-per-hour (50), horsepower (51), tons-refrigeration (52), pascals (53), kilopascals (54), bars (55), pounds-force-per-square-inch (56).centimeters-of-water (57), inches-of-water (58), millimeters-of-mercury (59), centimeters-of-mercury (60), inches-of-mercury (61), degrees-celsius (62), degrees-kelvin (63), degrees-fahrenheit (64), degree-days-celsius (65), degree-days-fahrenheit (66), years (67), months (68), weeks (69), days (70), hours (71), minutes (72), seconds (73), meters-per-second (74), kilometers-per-hour (75), feet-per-second (76), feet-per-minute (77), miles-per-hour (78), cubic-feet (79), cubic-meters (80), imperial-gallons (81),

liters (82), us-gallons (83), cubic-feet-per-minute (84), cubic-meters-per-second (85), imperial-gallons-per-minute (86), kilowatt-hours-per-square-meter liters-per-second (87), liters-per-minute (88), us-gallons-per-minute (89), degrees-angular (90), degrees-celsius-per-hour (91), degrees-celsius-per-minute (92), cubic-feet-per-second (142), degrees-fahrenheit-per-hour (93), percent-obscuration-per-foot (143), degrees-fahrenheit-per-minute (94), no-units (95), parts-per-million (96), parts-per-billion (97), percent (98), percent-per-second (99), per-minute (100), per-second (101), psi-per-degree-fahrenheit (102), radians (103), revolutions-per-minute (104), currency1 (105), currency2 (106), currency3 (107), currency4 (108), currency5 (109), currency6 (110), currency7 (111), currency8 (112), currency9 (113), currency10 (114), square-inches (115), square-centimeters (116), btus-per-pound (117), centimeters (118), pounds-mass-per-second (119), delta-degrees-fahrenheit (120), delta-degrees-kelvin (121), kilohms (122), megohms (123), millivolts (124), kilojoules-per-kilogram (125), megajoules (126), joules-per-degree-kelvin (127), joules-per-kilogram-degree-kelvin candelas (179), (128), kilohertz (129), megahertz (130), per-hour (131), milliwatts (132),

hectopascals (133), millibars (134), liters-per-hour (136), cubic-meters-per-hour (135), (137), kilowatt-hours-per-square-foot (138), megajoules-per-square-meter (139), megajoules-per-square-foot (140), watts-per-square-meter-degree-kelvin (141), percent-obscuration-per-meter (144), milliohms (145), megawatt-hours (146), kilo-btus (147), mega-btus (148), kilojoules-per-kilogram-dry-air (149), megajoules-per-kilogram-dry-air (150), kilojoules-per-degree-kelvin (151), megajoules-per-degree-kelvin (152), newton (153), grams-per-second (154), grams-per-minute (155), tons-per-hour (156), kilo-btus-per-hour (157), hundredths-seconds (158), milliseconds (159), newton-meters (160), millimeters-per-second (161), millimeters-per-minute (162), meters-per-minute (163), meters-per-hour (164), cubic-meters-per-minute (165), meters-per-second-per-second (166), amperes-per-meter (167), amperes-per-square-meter (168), ampere-square-meters (169), farads (170), henrys (171), ohm-meters (172), siemens (173), siemens-per-meter (174), teslas (175), volts-per-degree-kelvin (176), volts-per-meter (177), webers (178), candelas-per-square-meter (180), degrees-kelvin-per-hour (181), degrees-kelvin-per-minute (182), joule-seconds (183), radians-per-second (184),

square-meters-per-newton (185), ohm-meter-squared-per-meter kilograms-per-cubic-meter (186), (237), newton-seconds (187), ampere-seconds (238), newtons-per-meter (188), volt-ampere-hours (239), watts-per-meter-per-degree-kelvinkilovolt-ampere-hours (240), (189), megavolt-ampere-hours (241), micro-siemens (190), volt-ampere-hours-reactive (242), cubic-feet-per-hour (191), kilovolt-ampere-hours-reactive us-gallons-per-hour (192), (243), kilometers (193), megavolt-ampere-hours-reactive micrometers (194), (244), grams (195), volt-square-hours (245), milligrams (196), ampere-square-hours (246), milliliters (197), joule-per-hours (247), milliliters-per-second (198), cubic-feet-per-day (248), decibels (199), cubic-meters-per-day (249), decibels-millivolt (200), watt-hours-per-cubic-meter decibels-volt (201), (250), millisiemens (202), joules-per-cubic-meter (251), watt-hours-reactive (203), mole-percent (252), kilowatt-hours-reactive (204), pascal-seconds (253), megawatt-hours-reactive (205), million-standard-cubic-feet-permillimeters-of-water (206), minute (254), per-mille (207), standard-cubic-feet-per-day grams-per-gram (208), (47808), kilograms-per-kilogram (209), million-standard-cubic-feet-perday (47809), grams-per-kilogram (210), milligrams-per-gram (211), thousand-cubic-feet-per-day milligrams-per-kilogram (212), (47810), grams-per-milliliter (213), thousand-standard-cubic-feetgrams-per-liter (214), per-day (47811), milligrams-per-liter (215), pounds-mass-per-day (47812), micrograms-per-liter (216), millirems (47814), grams-per-cubic-meter (217), millirems-per-hour (47815), milligrams-per-cubic-meter (218), micrograms-per-cubic-meter (219), nanograms-per-cubic-meter (220), grams-per-cubic-centimeter (221), becquerels (222), kilobecquerels (223), megabecquerels (224), gray (225), milligray (226), microgray (227), sieverts (228), millisieverts (229), microsieverts (230), microsieverts-per-hour (231), decibels-a (232), nephelometric-turbidity-unit (233), pH (234), grams-per-square-meter (235), minutes-per-degree-kelvin (236),

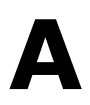

# SNMP Agents with MIB II and RS-232-Like Groups

The MGate 5217has built-in Simple Network Management Protocol (SNMP) agent software that supports SNMP Trap, RFC1317 and RS-232-like groups, and RFC 1213 MIB-II.The following topics are covered in this appendix:

The following topics are covered in this appendix:

- RFC1213 MIB-II Supported SNMP Variable
- □ RFC1317 RS-232-Like Groups

# **RFC1213 MIB-II Supported SNMP Variable**

| System MIB  | Interfaces MIB    | IP MIB                  | ІСМР МІВ             |
|-------------|-------------------|-------------------------|----------------------|
| sysDescr    | ifNumber          | ipForwarding            | icmpInMsgs           |
| sysObjectID | ifIndex           | ipDefaultTTL            | icmpInErrors         |
| sysUpTime   | ifDescr           | ipInReceives            | icmpInDestUnreachs   |
| sysContact  | ifType            | ipInHdrErrors           | icmpInTimeExcds      |
| sysName     | ifMtu             | ipInAddrErrors          | icmpInParmProbs      |
| sysLocation | ifSpeed           | ipForwDatagrams         | icmpInSrcQuenchs     |
| sysServices | ifPhysAddress     | ipInUnknownProtos       | icmpInRedirects      |
|             | ifAdminStatus     | ipInDiscards            | icmpInEchos          |
|             | ifOperStatus      | ipInDelivers            | icmpInEchoReps       |
|             | ifLastChange      | ipOutRequests           | icmpInTimestamps     |
|             | ifInOctets        | ipOutDiscards           | icmpTimestampReps    |
|             | ifInUcastPkts     | ipOutNoRoutes           | icmpInAddrMasks      |
|             | ifInNUcastPkts    | ipReasmTimeout          | icmpInAddrMaskReps   |
|             | ifInDiscards      | ipReasmReqds            | icmpOutMsgs          |
|             | ifInErrors        | ipReasmOKs              | icmpOutErrors        |
|             | ifInUnknownProtos | ipReasmFails            | icmpOutDestUnreachs  |
|             | ifOutOctets       | ipFragOKs               | icmpOutTimeExcds     |
|             | ifOutUcastPkts    | ipFragFails             | icmpOutParmProbs     |
|             | ifOutNUcastPkts   | ipFragCreates           | icmpOutSrcQuenchs    |
|             | ifOutDiscards     | ipAdEntAddr             | icmpOutRedirects     |
|             | ifOutErrors       | ipAdEntIfIndex          | icmpOutEchos         |
|             | ifOutQLen         | ipAdEntNetMask          | icmpOutEchoReps      |
|             | ifSpecific        | ipAdEntBcastAddr        | icmpOutTimestamps    |
|             |                   | ipAdEntReasmMaxSize     | icmpOutTimestampReps |
|             |                   | ipRouteDest             | icmpOutAddrMasks     |
|             |                   | ipRouteIfIndex          | icmpOutAddrMaskReps  |
|             |                   | ipRouteMetric1          |                      |
|             |                   | ipRouteMetric2          |                      |
|             |                   | ipRouteMetric3          |                      |
|             |                   | ipRouteMetric4          |                      |
|             |                   | ipRouteNextHop          |                      |
|             |                   | ipRouteType             |                      |
|             |                   | ipRouteProto            |                      |
|             |                   | ipRouteAge              |                      |
|             |                   | ipRouteMask             |                      |
|             |                   | ipRouteMetric5          |                      |
|             |                   | ipRouteInfo             |                      |
|             |                   | ipNetToMediaIfIndex     |                      |
|             |                   | ipNetToMediaPhysAddress |                      |
|             |                   | ipNetToMediaNetAddress  |                      |
|             |                   | ipNetToMediaType        |                      |
|             |                   | ipRoutingDiscards       |                      |

| Address<br>Translation MIB | ТСР МІВ             | UDP MIB         | SNMP MIB                |
|----------------------------|---------------------|-----------------|-------------------------|
| atIfIndex                  | tcpRtoAlgorithm     | udpInDatagrams  | snmpInPkts              |
| atPhysAddress              | tcpRtoMin           | udpNoPorts      | snmpOutPkts             |
| atNetAddress               | tcpRtoMax           | udpInErrors     | snmpInBadVersions       |
|                            | tcpMaxConn          | udpOutDatagrams | snmpInBadCommunityNames |
|                            | tcpActiveOpens      | udpLocalAddress | snmpInBadCommunityUses  |
|                            | tcpPassiveOpens     | udpLocalPort    | snmpInASNParseErrs      |
|                            | tcpAttemptFails     |                 | snmpInTooBigs           |
|                            | tcpEstabResets      |                 | snmpInNoSuchNames       |
|                            | tcpCurrEstab        |                 | snmpInBadValues         |
|                            | tcpInSegs           |                 | snmpInReadOnlys         |
|                            | tcpOutSegs          |                 | snmpInGenErrs           |
|                            | tcpRetransSegs      |                 | snmpInTotalReqVars      |
|                            | tcpConnState        |                 | snmpInTotalSetVars      |
|                            | tcpConnLocalAddress |                 | snmpInGetRequests       |
|                            | tcpConnLocalPort    |                 | snmpInGetNexts          |
|                            | tcpConnRemAddress   |                 | snmpInSetRequests       |
|                            | tcpConnRemPort      |                 | snmpInGetResponses      |
|                            | tcpInErrs           |                 | snmpInTraps             |
|                            | tcpOutRsts          |                 | snmpOutTooBigs          |
|                            |                     |                 | snmpOutNoSuchNames      |
|                            |                     |                 | snmpOutBadValues        |
|                            |                     |                 | snmpOutGenErrs          |
|                            |                     |                 | snmpOutGetRequests      |
|                            |                     |                 | snmpOutGetNexts         |
|                            |                     |                 | snmpOutSetRequests      |
|                            |                     |                 | snmpOutGetResponses     |
|                            |                     |                 | snmpOutTraps            |
|                            |                     |                 | snmpEnableAuthenTraps   |
|                            |                     |                 | snmpSilentDrops         |
|                            |                     |                 | snmpProxyDrops          |

# **RFC1317 RS-232-Like Groups**

| RS-232 MIB            | Async Port MIB         |
|-----------------------|------------------------|
| rs232Number           | rs232AsyncPortIndex    |
| rs232PortIndex        | rs232AsyncPortBits     |
| rs232PortType         | rs232AsyncPortStopBits |
| rs232PortInSigNumber  | rs232AsyncPortParity   |
| rs232PortOutSigNumber |                        |
| rs232PortInSpeed      |                        |
| rs232PortOutSpeed     |                        |

| Input Signal MIB    | Output Signal MIB    |
|---------------------|----------------------|
| rs232InSigPortIndex | rs232OutSigPortIndex |
| rs232InSigName      | rs232OutSigName      |
| rs232InSigState     | rs232OutSigState     |

# **Status Monitoring**

If a Modbus slave device fails or a cable comes loose, then gateways that are in agent mode will not be able to receive up-to-date data from the Modbus slave device. The out-of-date data will be stored in the gateway's memory and then retrieved by the BACnet/IP client system, which will not be aware that the Modbus slave device is not providing up-to-date data. The MGate 5217 supports the Status Monitoring function, which provides a warning mechanism to report the list of slave devices that are still active.

In the MGate 5217's design, each Modbus command will be mapped to a BACnet object. Once the MGate 5217 detects a Modbus command timeout, the status-flags in the BACnet object will turn from "**false**" to "**true**", which indicates a fault status. You can see how it works in the figures below.

#### BACnet status-flags show "true" when there is a Modbus command timeout

| 🔟 object-identifier | (Analog Input, 0)        |  |
|---------------------|--------------------------|--|
| 🔟 object-name       | Command3                 |  |
| 🔟 object-type       | Analog Input             |  |
| 🔟 present-value     | 12.000000                |  |
| D status-flags      | {false,true,false,false} |  |
| 🔟 event-state       | normal                   |  |
| 🔟 out-of-service    | 0                        |  |
| 🔟 units             | no-units                 |  |
| 🔟 description       | Command3                 |  |

#### BACnet status-flags show "false" when Modbus command is exchanging data

| Property            | Value                     |
|---------------------|---------------------------|
| 🗊 object-identifier | (Analog Input, 0)         |
| 🗊 object-name       | Command3                  |
| 🗊 object-type       | Analog Input              |
| D present-value     | 18.000000                 |
| status-flags        | {false,false,false,false} |
| event-state         | normal                    |
| out-of-service      | 0                         |
| D units             | no-units                  |
| description         | Command3                  |